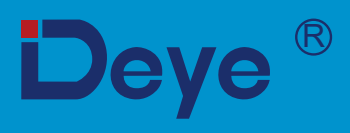

# **Grid-connected PV Inverter**

SUN-1K-G04P1-EU-AM1

SUN-2.5K-G04P1-EU-AM1

SUN-1.5K-G04P1-EU-AM1

SUN-2K-G04P1-EU-AM1

SUN-3.6K-G04P1-EU-AM1

SUN-4K-G04P1-EU-AM1

SUN-3K-G04P1-EU-AM1

**User Manual** 

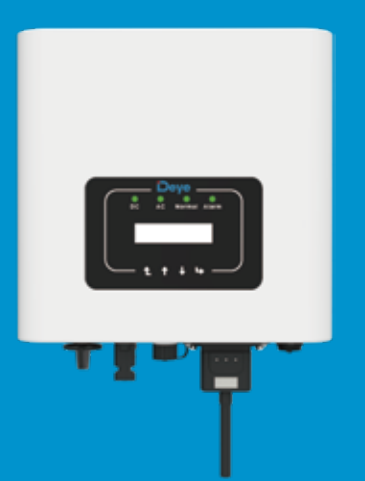

# Contents

| 1. Introduction -1-                      |
|------------------------------------------|
| 1.1 Appearance Introduction              |
| 1.2 Parts list                           |
| 2. Safety warnings and instructions      |
| 2.1 Safety signs 3 -                     |
| 2.2 Safety instructions - 3 -            |
| 2.3 Notes for using -4 -                 |
| 3. Operation Interface                   |
| 3.1 Interface View - 5 -                 |
| 3.2 Status Indicator - 5 -               |
| 3.3 Buttons 6 -                          |
| 3.4 LCD Display 6 -                      |
| 4. Product installation 7 -              |
| 4.1 Select installation location 7 -     |
| 4.2 Inverter Installation - 9 -          |
| 5. Electrical Connection 11              |
| 5.1 PV Module Selection                  |
| 5.2 DC input terminal connection         |
| 5.3 AC input terminal connection 13      |
| 5.4 The connection of the ground line 16 |
| 5.5 Max. over current protection device  |
| 5.6 Inverter monitoring connection       |
| 5.7 Installation of datalogger 18        |
| 5.8 Configuration of datalogger 18       |
| 6. Startup and Shutdown - 18             |
| 6.1 Start up the inverter                |
| 6.2 Inverter Shutdown - 19               |
| 6.3 Anti-PID Function(optional)          |

| 7. Zero-export function via energy meter                                          | - 20 - |
|-----------------------------------------------------------------------------------|--------|
| 7.1 Use of zero-export function                                                   | - 29 - |
| 7.2 Sensor Clamp(optional)                                                        | - 29 - |
| 7.3 Use of limiter function                                                       | - 31 - |
| 7.4 Notes while using limiter function                                            | - 32 - |
| 7.5 How to browse the load power of your PV grid-tieplant on monitoring platform? | - 32 - |
| 8. General Operation                                                              | - 34 - |
| 8.1 The initial interface                                                         | - 35 - |
| 8.2 Submenus in the Main Menu                                                     | - 36 - |
| 8.3 System param setting                                                          | - 38 - |
| 8.4 Running param setting                                                         | - 39 - |
| 8.5 Protect Param setting                                                         | - 43 - |
| 8.6 Comm. param setting                                                           | - 45 - |
| 9. Repair and Maintenance                                                         | - 46 - |
| 10. Error information and processing                                              | - 46 - |
| 10.1 Error code                                                                   | - 46 - |
| 11. Specification                                                                 | - 50 - |

# About This Manual

The manual mainly describes the product information, guidelines for installation, operation and maintenance. The manual cannot include complete information about the photovoltaic (PV) system.

# How to Use This Manual

Read the manual and other related documents before performing any operation on the inverter. Documents must be stored carefully and be available at all times. **Contents may be periodically updated or revised due to product development. The information in this manual is subject to change without notice.**The latest manual can be acquired via service@deye.com.cn

# Photovoltaic Grid-connected System

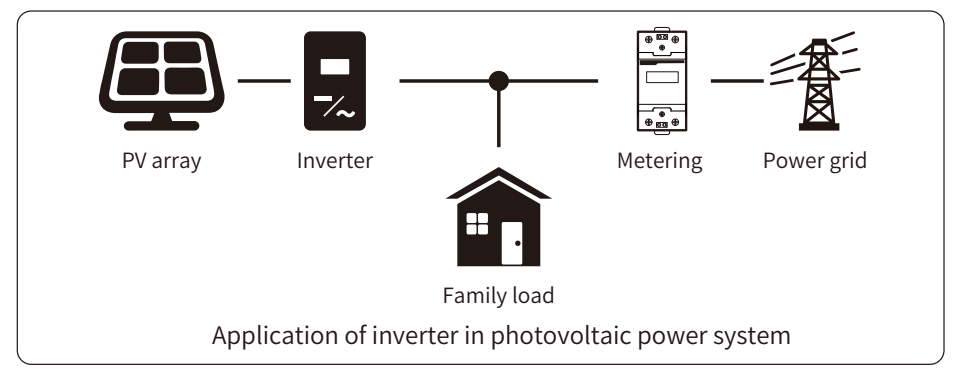

# 1. Introduction

# **1.1 Appearance Introduction**

Single Phase String Power Inverter can convert solar panel DC power into AC power which can directly input to the grid. Its appearance is shown below.These models contain SUN-1K-G04P1-EU-AM1,SUN-1.5K-G04P1-EU-AM1,SUN-2K-G04P1-EU-AM1,SUN-2.5K-G04P1-EU-AM1,SUN-3K-G 04P1-EU-AM1,SUN-3.6K-G04P1-EU-AM1,SUN-4K-G04P1-EU-AM1. The following is collectively referred to as "inverter".

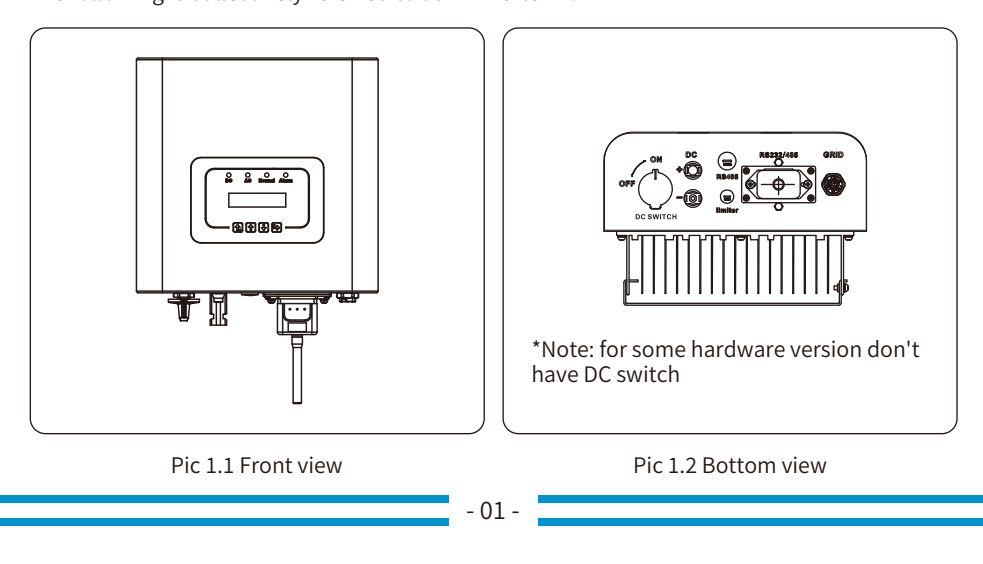

# 1.2 Parts list

Please check the following table, to see whether all the parts are included in the package:

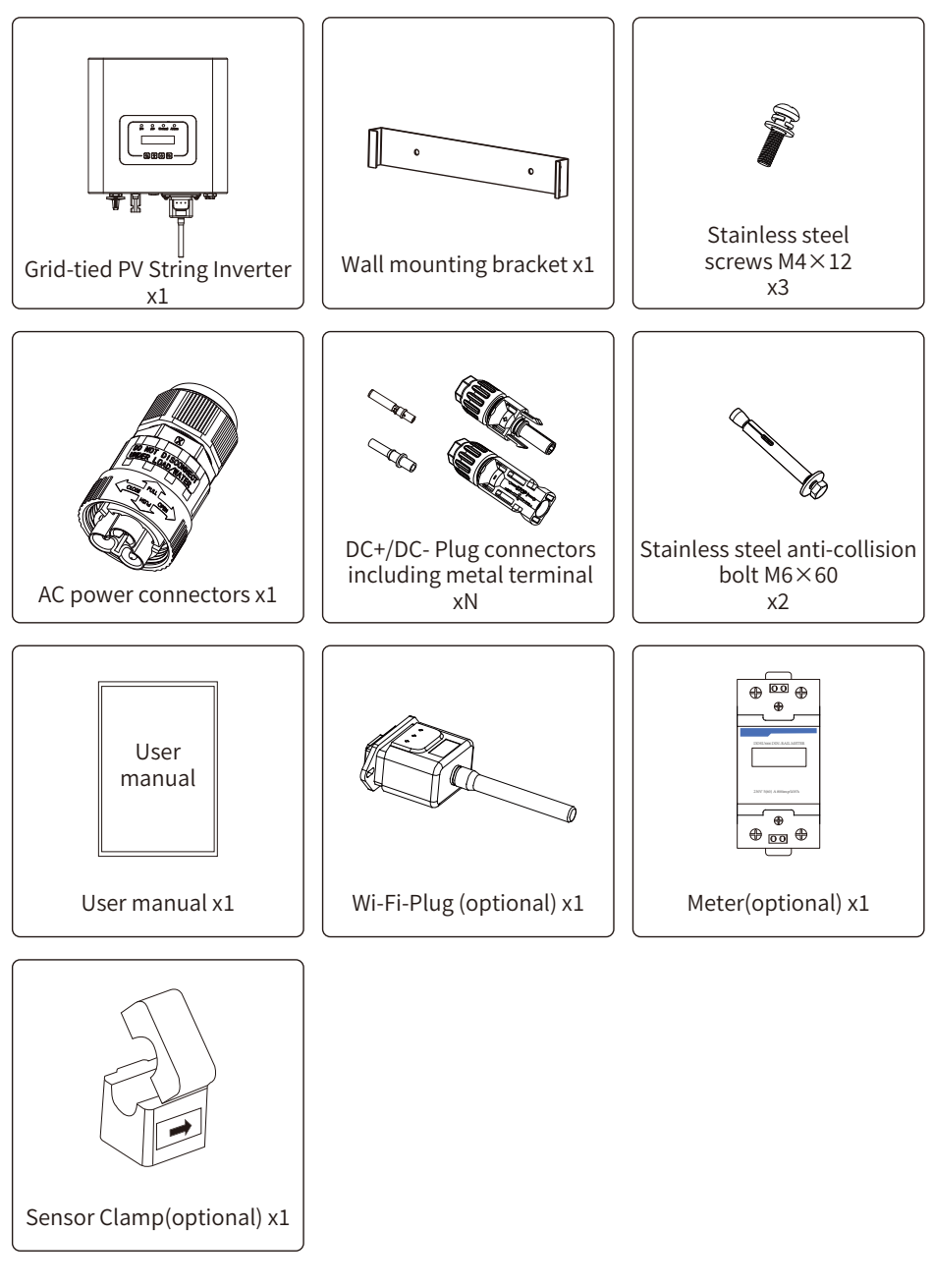

# 2. Safety warnings and instructions

Improper use may result in potential electric shock hazards or burns. This manual contains important instructions that should be followed during installation and maintenance. Please read these instructions carefully before use and keep them for future reference.

# 2.1 Safety signs

Safety symbols used in this manual, which highlight potential safety risks and important safety information, are listed as follows:

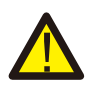

#### Warning:

Warning symbol indicates important safety instructions, which if not correctly followed, could result in serious injury or death.

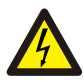

#### Shock Hazard:

Caution, risk of electric shock symbol indicates important safety instructions, which if not correctly followed, could result in electric shock.

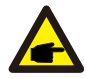

#### Safety Hint:

Note symbol indicates important safety instructions, which if not correctly followed, could result in some damage or the destruction of the inverter.

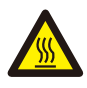

#### High Temperature Hazard:

Caution, hot surface symbol indicates safety instructions, which if not correctly followed, could result in burns.

# 2.2 Safety instructions

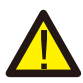

#### Warning:

Electrical installation of the inverter must conform to the safety operation rules of the country or local area.

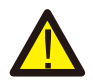

#### Warning:

Inverter adopts non-isolated topology structure, hence must insure DC input and AC output are electrical isolated before operating the inverter.

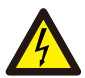

#### Shock Hazard:

Prohibit disassembling inverter case, there existing shock hazard, which may cause serious injury or death, please ask qualified person to repair.

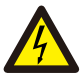

#### Shock Hazard:

When PV module is exposed to sunlight, the output will generate DC voltage. Prohibit touching to avoid shock hazard.

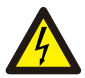

#### Shock Hazard:

While disconnect the input and output of the inverter for maintenance, please waits for at least 5 mins until the inverter discharge the remnant electricity.

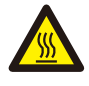

#### High Temperature Hazard:

Local temperature of inverter may exceed 80°C while under operating. Please do not touch the inverter case.

### 2.3 Notes for using

The single phase string power inverter is designed and tested under related safety regulations. It can ensure the personal safety of the user. But as a electric device, it may cause shock or injury by incorrect operation. Please operate the unit under below requirements:

- 1. Inverter should be installed and maintained by qualified person under local standard regulations.
- 2. Must disconnect the AC side first, then disconnect DC side while doing installation and maintenance, after that, please wait at least 5 mins to avoid getting shocked.
- 3. Local temperature of the inverter may exceed 80 °C while under operating.Do not touch to avoid getting injured.
- 4. All electrical installation must be in accord with local electrical standards, and after obtaining the permission of the local power supply department, the professionals can connect the inverter to the grid.
- 5. Please take appropriate anti-static measure.
- 6. Please install where children can not touch.
- 7. The steps to start the inverter: 1) switch on the AC side circuit breaker, 2) Switch on the DC side circuit breaker of the PV panel. 3) Turn on the DC switch of the inverter.

The steps to stop the inverter: 1) switch off the AC side circuit breaker, 2) switch off the DC side circuit breaker of the PV panel. 3) Turn off the DC switch of the inverter.

- 8. Don't insert or remove AC and DC terminals when the inverter is in normal operation.
- 9. The DC input voltage of the inverter must not exceed the maximum value of the model.

# 3. Operation Interface

# 3.1 Interface View

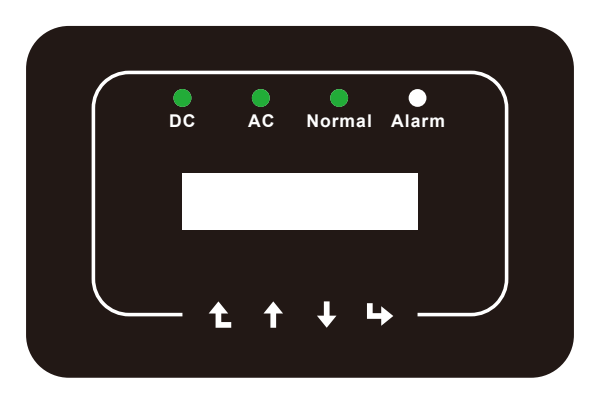

Pic 3.1 Front panel display

### 3.2 Status Indicator

There are four LED status indicator lights in the front panel of the inverter. Please see table 3.1 for details.

| Indicator | status | Explanation                      |  |  |
|-----------|--------|----------------------------------|--|--|
|           | on     | Inverter detects DC input        |  |  |
| • DC      | off    | Low DC input voltage             |  |  |
|           | on     | Grid Connected                   |  |  |
| • AC      | off    | Grid Unavailable                 |  |  |
|           | on     | Under normal operating           |  |  |
| NORMAL    | off    | Stop operating                   |  |  |
|           | on     | Detected faults or report faults |  |  |
| - ALARM   | off    | Under normal operating           |  |  |

Table 3.1 Status indicator lights

#### 3.3 Buttons

There are four keys in the front panel of the Inverter(from left to right): Esc, Up, Down and Enter keys. The keypad is used for:

- Scrolling through the displayed options (the Up and Down keys);
- Access to modify the adjustable settings (the Esc and Enter keys).

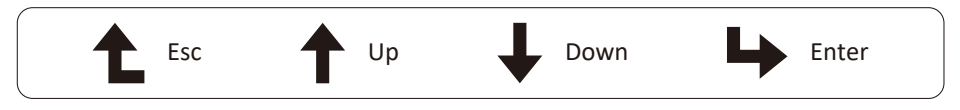

# 3.4 LCD Display

The two-line Liquid Crystal Display (LCD) is located on the front panel of the Inverter, which shows the following information:

- Inverter operation status and data;
- Service messages for operator;
- Alarm messages and fault indications.

# 4. Product installation

### 4.1 Select installation location

To select a location for the inverter, the following criteria should be considered:

#### WARNING: Risk of fire

- Do not install the inverter in areas containing highly flammable materials or gases.
- Do not install the inverter in potentially explosive atmospheres.
- Do not install in small closed spaces where air can not circulate freely. To avoid overheating, always make sure the flow of air around the inverter is not blocked.
- Exposure to direct sunlight will increase the operational temperature of the inverter and may cause output power limiting. It is recommended that inverter installed to avoid direct sunlight or raining.
- To avoid overheating ambient air temperature must be considered when choosing the inverter installation location. It is recommended that using a sun shade minimizing direct sunlight when the ambient air temperature around the unit exceeds 104°F/40°C.

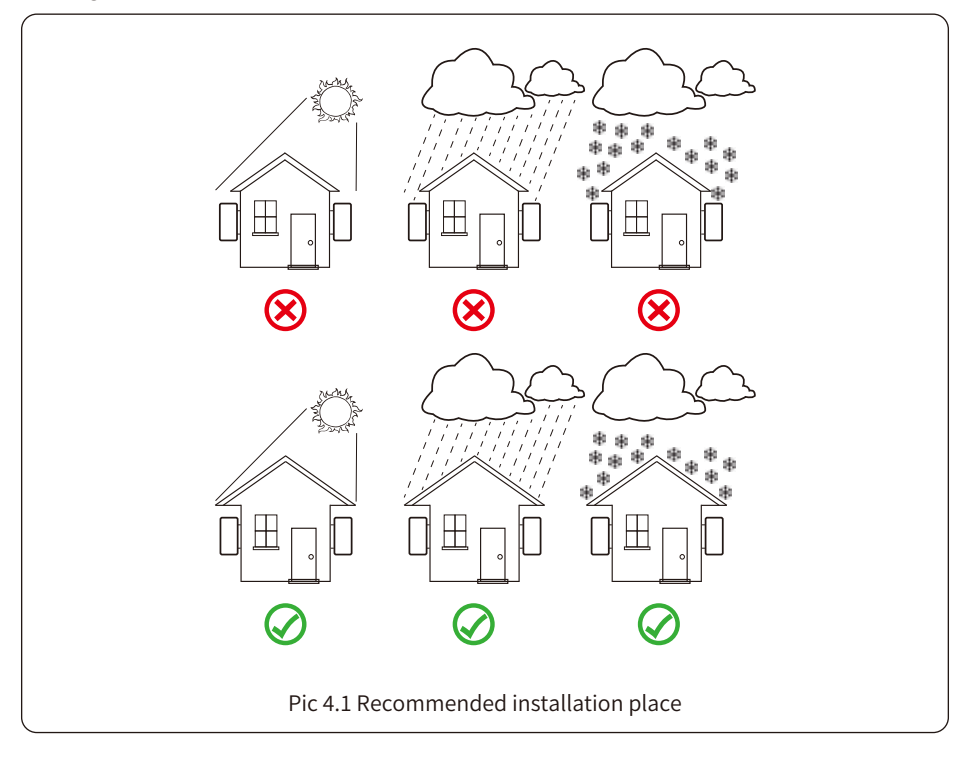

• Install on a wall or strong structure capable of bearing the weight.

• Install vertically with a maximum incline of +/-15°. If the mounted inverter is tilted to an angle greater than the maximum noted, heat dissipation can be inhibited, and may result in less than expected output power.

• If install more than one inverter, must leave at least 500mm gap between each inverter. And

two adjacent inverters are also separated by at least 500 mm. And must install the inverter at the place where children cannot touch. Please see picture 4.3.

- Consider whether the installation environment is helpful to see the inverter LCD display and indicator status clearly.
- Must offer a ventilate environment if inverter installed in the airtight house.

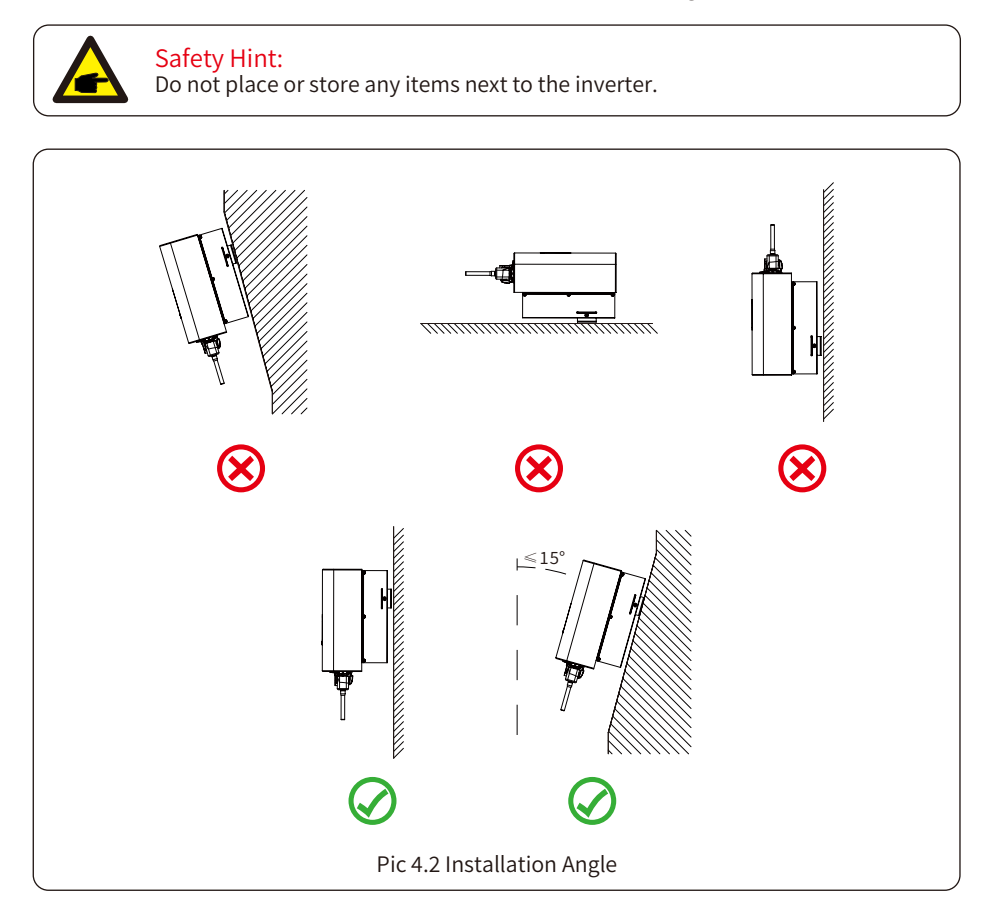

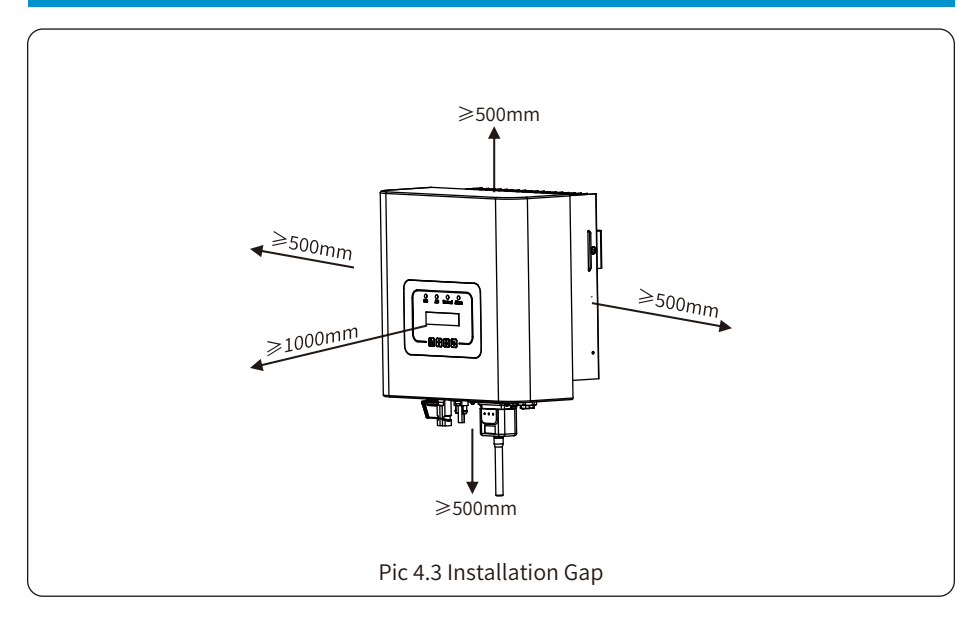

#### 4.2 Inverter Installation

The inverter is designed according to the wall mounted type installation, please use the wall mounted (the brick wall of the expansion bolt) when installing.

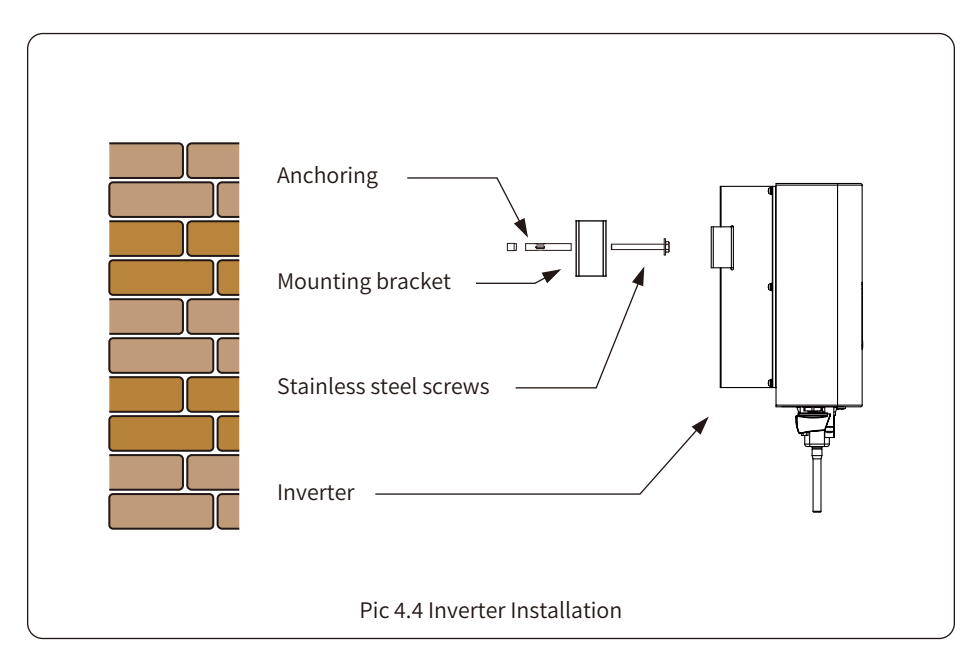

Procedure shows below:

1. Locate on the appropriate wall according to the bolt position on the mounting bracket, then mark the hole.On the brick wall, the installation must be suitable for the expansion bolt installation.

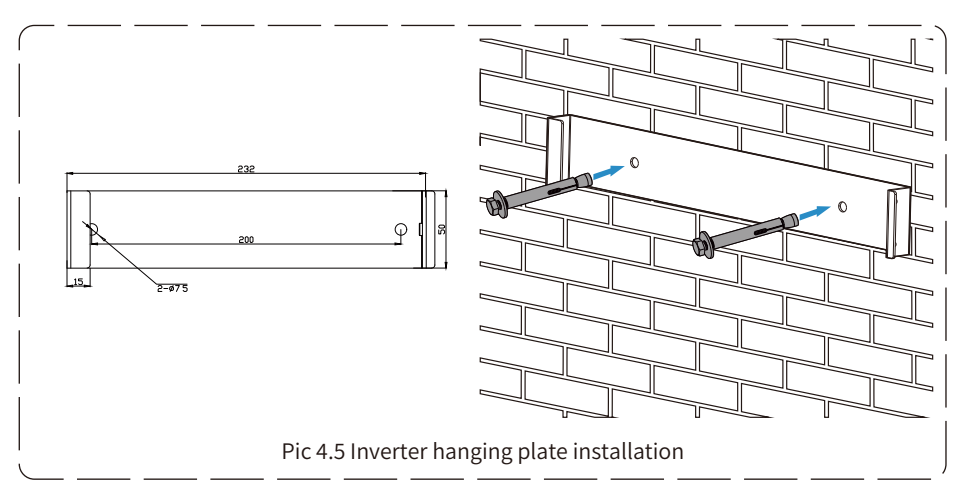

2. Ensure that the position of the installation holes on the wall is in accordance with the mounting plate, and the mounting rack is vertically placed.

3. Hang the inverter to the top of the mounting rack and then use the M4 screw in the accessory to lock inverter heat sink to the hanging plate, to ensure that the inverter will not move.

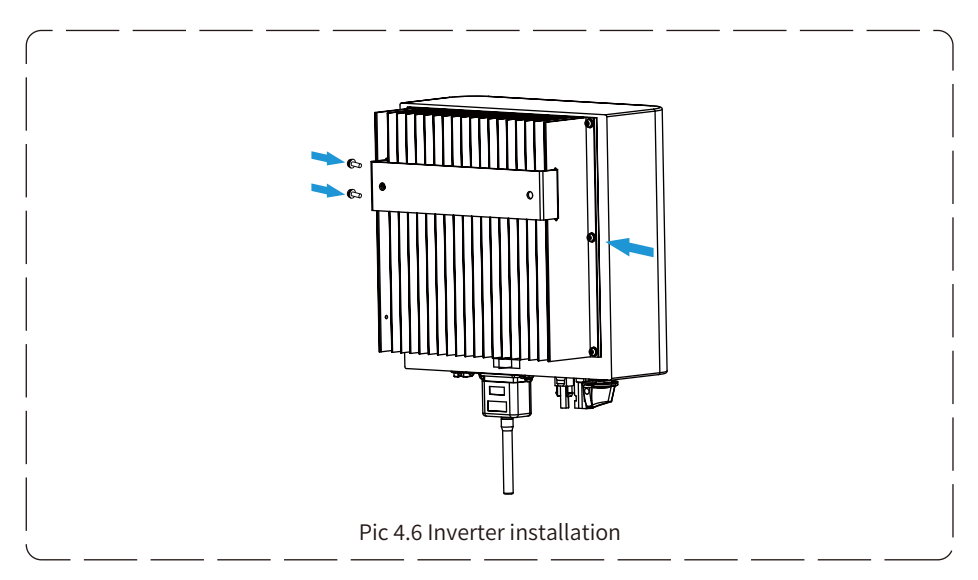

# **5. Electrical Connection**

# 5.1 PV Module Selection:

When selecting proper PV modules, please be sure to consider below parameters:

- 1) Open circuit Voltage (Voc) of PV modules not exceeds max. PV array open circuit voltage of inverter.
- 2) Open circuit Voltage (Voc) of PV modules should be higher than min. start voltage.
- 3) The PV modules used to connected to this inverter shall be Class A rating certified according to IEC 61730.

| Inverter Model                 | 1K       | 1.5K | 2K  | 2.5K       | 3K  | 3.6K | 4K |
|--------------------------------|----------|------|-----|------------|-----|------|----|
| PV Input Voltage               |          |      | 360 | )V (70V~55 | 0V) |      |    |
| PV Array MPPT Voltage Range    | 70V~500V |      |     |            |     |      |    |
| No. of MPP Trackers            | 1        |      |     |            |     |      |    |
| No. of Strings per MPP Tracker |          | 1    |     |            |     |      |    |

# 5.2 DC input terminal connection

- 1. Switch the Grid Supply Main Switch(AC)OFF.
- 2. Switch the DC lsolator OFF.
- 3. Assemble PV input connector to the inverter.

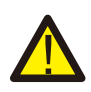

#### Warning:

When using PV modules, please ensure the PV+ & PV- of solar panel is not connected to the system ground bar.

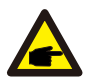

#### Safety Hint:

Before connection, please make sure the polarity of the output voltage of PV array matches the "DC+" and "DC-" symbols.

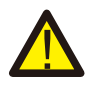

### Warning:

Before connecting inverter, please make sure the PV array open circuit voltage is within the 550V of the inverter.

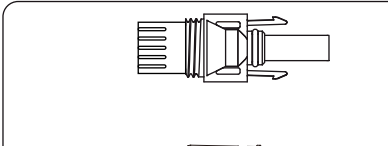

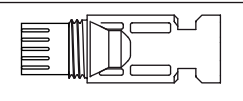

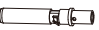

Pic 5.1 DC+ male connector

Pic 5.2 DC- female connector

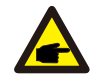

### Safety Hint:

Please use approved DC cable for PV system.

| Cable type                                  | Cross section (mm <sup>2</sup> ) |                   |  |  |
|---------------------------------------------|----------------------------------|-------------------|--|--|
| cable type                                  | Range                            | Recommended value |  |  |
| Industry generic PV cable<br>(model: PV1-F) | 4.0~6.0<br>(12~10AWG)            | 4.0(12AWG)        |  |  |

Table 5.1 DC Cable Specifications

The steps to assemble the DC connectors are listed as follows:

a)Strip off the DC wire about 7mm, disassemble the connector cap nut (see picture 5.3).

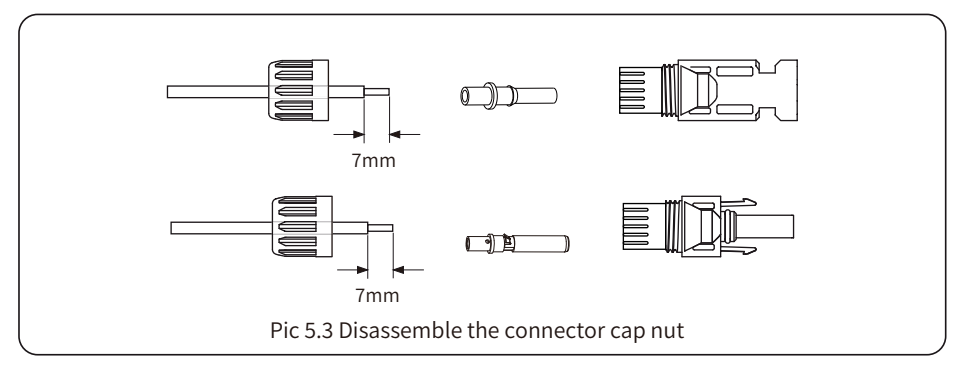

b) Crimping metal terminals with crimping pliers as shown in picture 5.4.

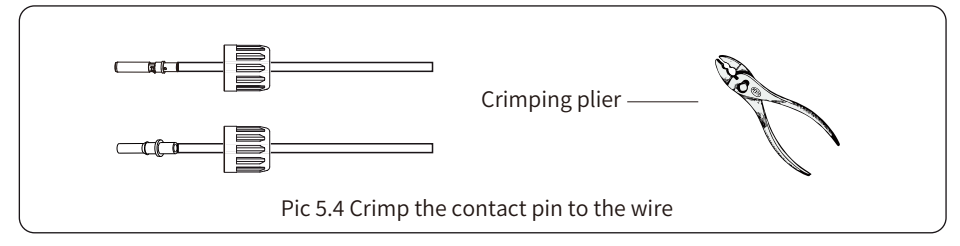

c) Insert the contact pin to the top part of the connector and screw up the cap nut to the top part of the connector. (as shown in picture 5.5).

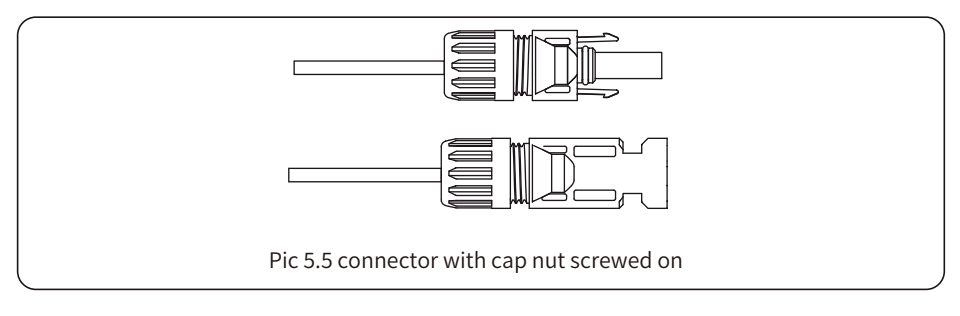

d) Finally insert the DC connector into the positive and negative input of the inverter, shown as picture 5.6.

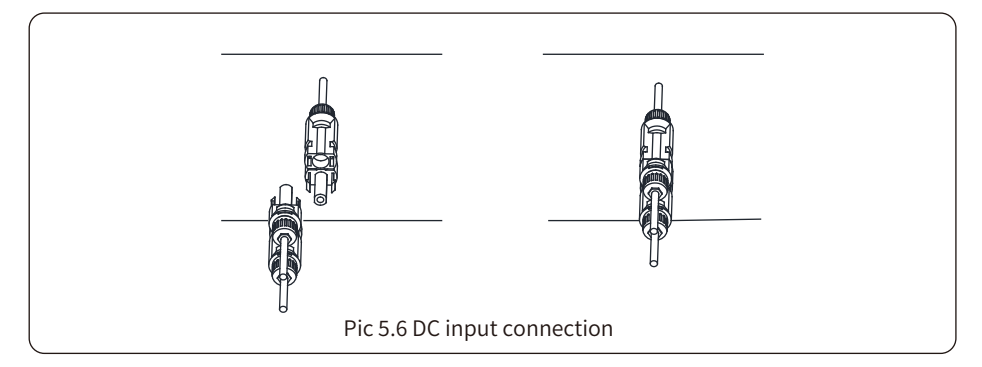

#### Warning:

Sunlight shines on the panel will generate voltage, high voltage in series may cause danger to life. Therefore, before connecting the DC input line, the solar panel needs to be blocked by the opaque material and the DC switch should be 'OFF', otherwise, the high voltage of the inverter may lead to life-threatening conditions.

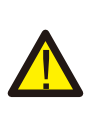

#### Warning:

Please use its own DC power connector from the inverter accessories. Do not interconnect the connectors of different manufacturers.Max. DC input current should be 20A. if exceeds, it may damage the inverter and it is not covered by Deye warranty.

### 5.3 AC input terminal connection

Do not close the DC switch after the DC terminal is connected.Connect the AC terminal to the AC side of the inverter, the AC side is equipped with single-phase AC terminals that can be conveniently connected. Flexible cords are recommended for easy installation. The are as shown in Table 5.2.

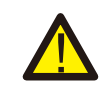

#### Warning:

Prohibit using a single circuit breaker for multiple inverters, prohibit the connection of load between inverter circuit breakers.

| Model                 | Cable CSA          | Cable outer dia | AWG | Breaker  | Max cable length |
|-----------------------|--------------------|-----------------|-----|----------|------------------|
| SUN-1K-G04P1-EU-AM1   | 2.5mm <sup>2</sup> | 15-18mm         | 12  | 10A/400V |                  |
| SUN-1.5K-G04P1-EU-AM1 | 2.5mm <sup>2</sup> | 15-18mm         | 12  | 10A/400V |                  |
| SUN-2K-G04P1-EU-AM1   | 2.5mm <sup>2</sup> | 15-18mm         | 12  | 16A/400V | (I +N+PF)20m     |
| SUN-2.5K-G04P1-EU-AM1 | 2.5mm <sup>2</sup> | 15-18mm         | 12  | 16A/400V | (2.11.1.2.2011   |
| SUN-3K-G04P1-EU-AM1   | 2.5mm <sup>2</sup> | 15-18mm         | 12  | 20A/400V |                  |

| Model                 | Cable CSA          | Cable outer dia | AWG | Breaker  | Max cable length |
|-----------------------|--------------------|-----------------|-----|----------|------------------|
| SUN-3.6K-G04P1-EU-AM1 | 2.5mm <sup>2</sup> | 15-18mm         | 12  | 32A/400V | Outside cable    |
| SUN-4K-G04P1-EU-AM1   | 2.5mm <sup>2</sup> | 15-18mm         | 12  | 32A/400V | (L+N+PE)20m      |

Table 5.2 Cable information

The AC output connector is divided into three parts: matching socket, sleeve and sealingsleeve, as shown in picture 5.7, the steps are as follows:

Step 1: Remove the cable sealing ring and sleeve in sequence from the AC connector.

Step 2: Separate the sleeve from the matching socket, as shown in picture 5.7, the connector body has two locking holes, and press the locking valve in the hole inward to separate the matching socket from the sleeve.

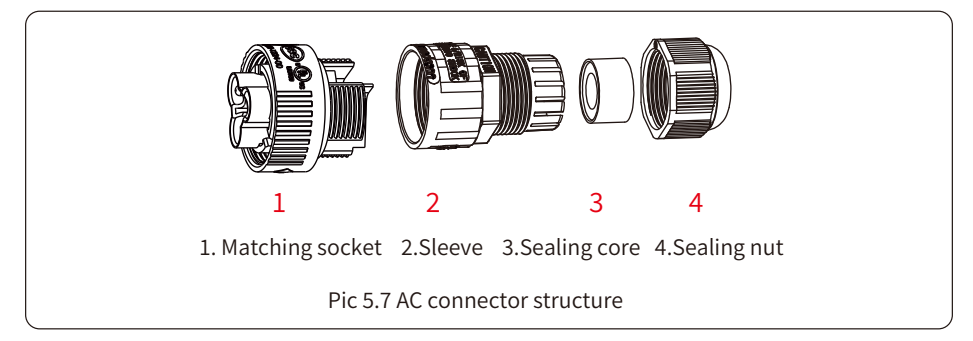

Step 3: Use strippers to strip the protective sheath and insulation layer of the AC cable to the right length, as shown in Picture 5.8.

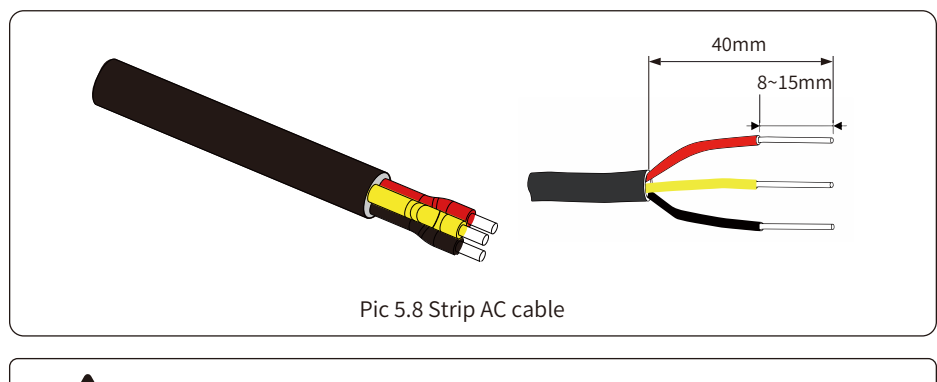

Warning: Be careful to distinguish the L, N and PE of the AC cables.

Step 4: Insert the cable (L, N, PE) into the sealing sleeve and sleeve.

Step 5: Use the hexagon screwdriver, loosen the bolts of the socket in turn, and insert each cable core into the corresponding jack, and set each screw. The connection hole of AC connection terminal labeling is shown in picture 5.9.

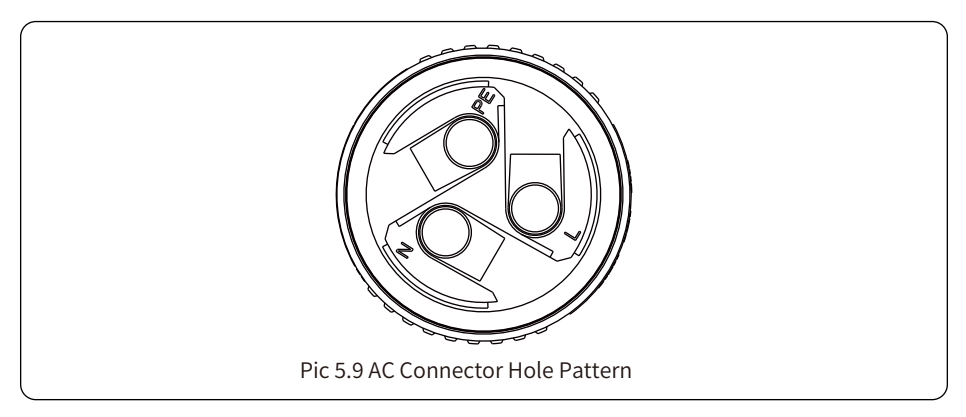

Step 6: Set the sleeve and sealing ring in place. Step 7: Connect the terminals to the inverter as shown in picture 5.10.

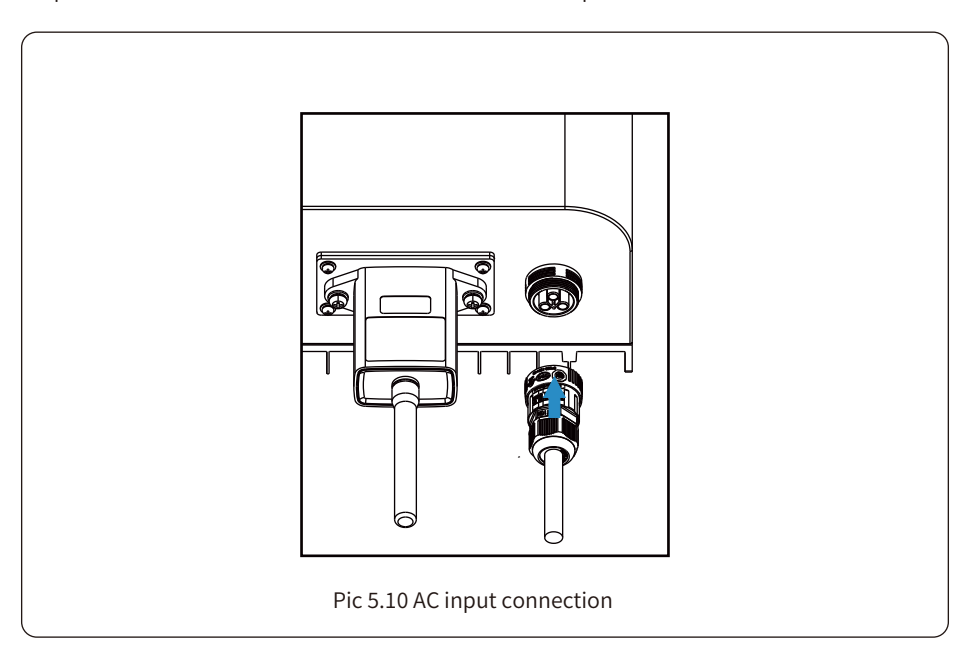

# 5.4 The connection of the ground line

Good grounding is good for resisting surge voltage shock and improving EMI performance. Therefore, before connecting AC, DC and communication cables, you need to ground the cable firstly. For a single system, just ground the PE cable. For multiple machine systems, all PE cables of the inverter need to be connected to the same grounding copper platoon to ensure the equipotential connection. The installation of the shell ground wire is shown as picture 5.11.

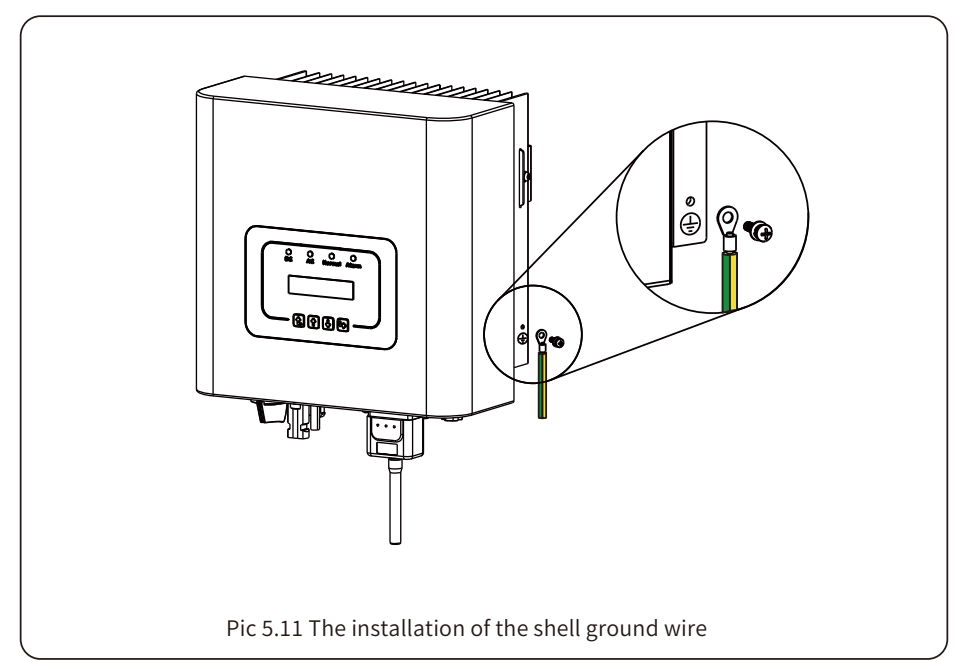

| Model           | Wire Size | Cable(mm <sup>2</sup> ) | Torque value(max) |
|-----------------|-----------|-------------------------|-------------------|
| 1/1.5/2/2.5/3KW | 13AWG     | 2.5mm <sup>2</sup>      | 8.5Nm             |
| 3.6/4KW         | 12AWG     | 3mm <sup>2</sup>        | 8.5Nm             |

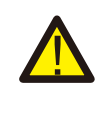

#### Warning:

Inverter has built-in leakage current detection circuit, If an external leakage current protection device is connected, its operating current must be greater than 300 mA or higher, otherwise inverter may not work properly.

### 5.5 Max. over current protection device

In order to protect the inverter AC connection, it is recommended to install a circuit breaker to prevent overcurrent. See table 5.3 below.

| Inverter              | Rated output<br>voltage(V) | Rated output<br>current(A) | Current for protection<br>device(A) |
|-----------------------|----------------------------|----------------------------|-------------------------------------|
| SUN-1K-G04P1-EU-AM1   | 220/230                    | 4.6/4.4A                   | 10                                  |
| SUN-1.5K-G04P1-EU-AM1 | 220/230                    | 6.8/6.5A                   | 10                                  |
| SUN-2K-G04P1-EU-AM1   | 220/230                    | 9.1/8.7A                   | 16                                  |
| SUN-2.5K-G04P1-EU-AM1 | 220/230                    | 11.4/10.9A                 | 16                                  |
| SUN-3K-G04P1-EU-AM1   | 220/230                    | 13.7/13.1A                 | 20                                  |
| SUN-3.6K-G04P1-EU-AM1 | 220/230                    | 16.4/15.7A                 | 32                                  |
| SUN-4K-G04P1-EU-AM1   | 220/230                    | 18.2/17.4A                 | 32                                  |

Table 5.3 Recommended current protector specifications

# 5.6 Inverter monitoring connection

Inverter has the function of wireless remote monitoring. The inverter with Wi-Fi function is equipped with Wi-Fi Plug to connect the inverter and network. Wi-Fi Plug's operation, installation, Internet access, APP downloading and other processes are detailed in the instructions.

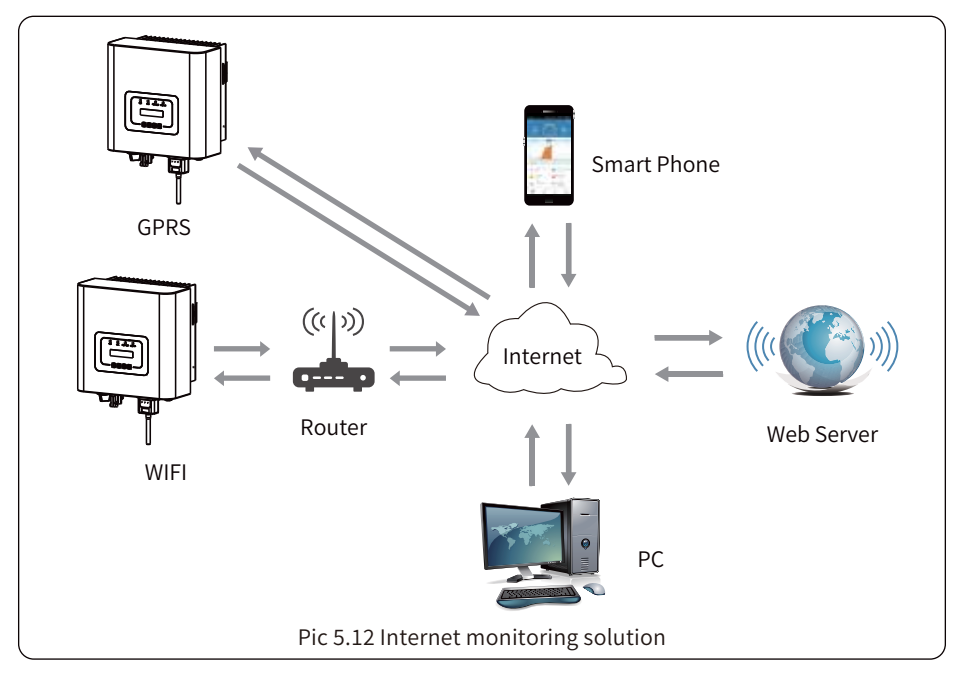

# 5.7 Installation of datalogger

When the inverter is out of the factory, the installation location of datalogger is sealed by a plate as shown in Picture 5.13. When installing the datalogger, remove the sealing plate, replace it with the sealing plate with square hole in the accessories, and tighten the screws. Insert the datalogger into the interface and fix it with a screw. The configuration of the datalogger needs to be performed after various electrical connections have been completed and the inverter DC power on. When the inverter is on the DC power, it is determined whether the datalogger is normally electrified (The LED light shines out of the shell).

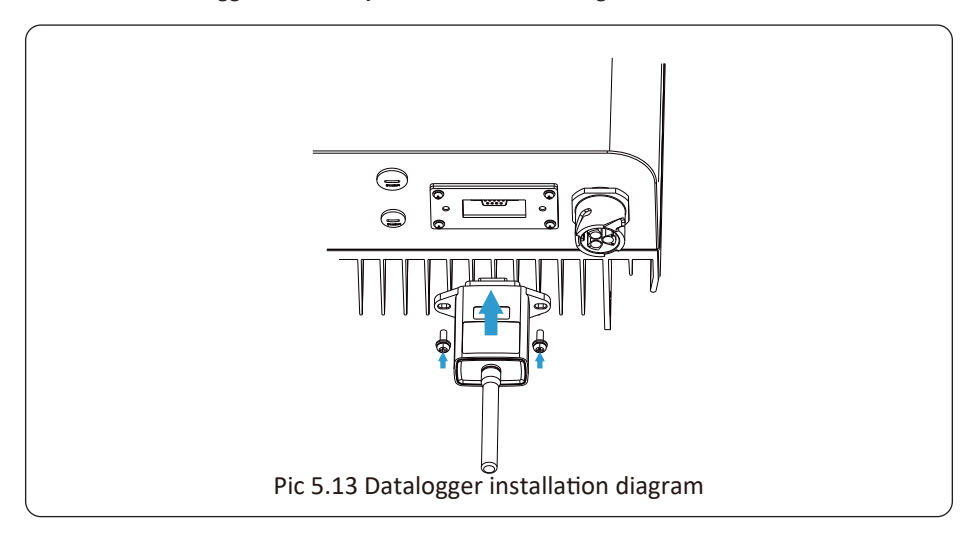

### 5.8 Configuration of datalogger

For the configuration of datalogger, please refer to illustrations of the datalogger.

# 6. Startup and Shutdown

Before starting the inverter, make sure that the inverter can meet the following conditions, otherwise it may result in fire or damage to the inverter. In this case, we do not undertake any responsibility. At the same time, to optimize the system configuration, it is recommended that the two inputs be connected to the same number of photovoltaic modules.

a). The maximum open circuit voltage of each set of photovoltaic modules shall not exceed 550Vdc under any conditions.

b). Each input of the inverter better use the same type of photovoltaic module in series.

c). Total output power of PV shall not exceed the maximum input power of inverter, each photovoltaic modules shall not exceed the rated power of each channel.

# 6.1 Start up the inverter

When starting up the Single Phase String Power Inverter, should fellow steps below:

- 1. Starting switch on the AC breaker.
- 2. Turn on the DC switch of the PV module, and if the panel provides sufficient starting voltage and power, the inverter will start.

3. The inverter will first check the internal parameters and the grid parameters, while the liquid crystal will show that the inverter is self-checking.

4. If the parameter is within acceptable range, the inverter will generate energy. NORMAL indicator light is on.

# 6.2 Inverter Shutdown

Must follow below steps while shutting down the inverter:

1. Switch off the AC breaker.

2. Wait for 30 seconds, turn off the DC switch (if any). The inverter will close the LCD and all indicators within two minutes.

# 6.3 Anti-PID Function(option)

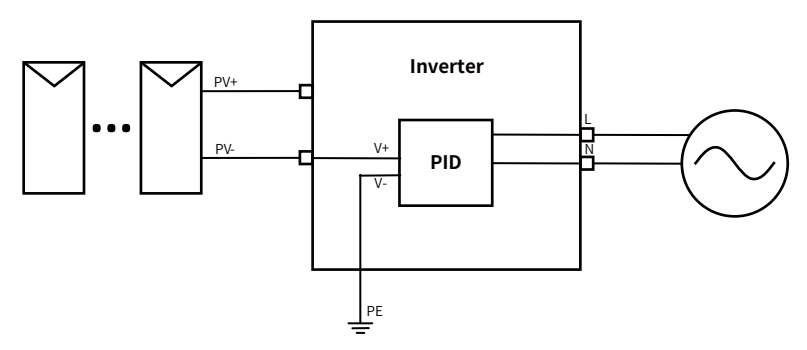

The Anti-PID module repairs the PID effect of the PV module at night. The PID module always runs when connected to AC.

If maintenance is required and turn off the AC switch can disable the Anti-PID function.

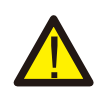

### WARNING:

The PID functionality is automatic.When the DC bus voltage is below 50VDC, the PID module will create 450VDC between the PV and ground.No control and equipment are required.

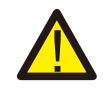

### WARNING:

If you need to maintain the inverter, Please turn off the AC switch first, then turn off the DC switch, and wait 5 minutes before you do other operations.

# 7. Zero-export function via energy meter

When you are reading this, we believe that you have completed the connection according to the requirements of chapter 5, if you have been running your inverter at this time, and you want to use the zero-export function, please turn off AC and DC switch of the inverter, and wait for 5 minutes until the inverter completely discharged. Please follow below Pic 7.1 & Pic 7.18 to connect the energy meter.

For system wiring diagram, the red line refers to L line (L), the blue line refers to the neutral line (N), green line refers to ground wire (PE). Connecting energy meter RS485 cable to inverter's RS485 port. It's recommended to install an AC switch between the inverter and the utility grid, the specs of the AC switch are determined by the power of load.

The AC switch we recommend to connect to the inverter output can refer to Table 5.2. If there is no integrated DC switch inside the inverter you purchased, we commend you to connect the DC switch. The voltage and current of the switch depend on the PV array you access.

#### Grid Input **Grid Output RS 485** GND £ 1 3 2 Δ 5 $\underline{OOOO}$ 6 В GND Ν 0 🗕 🚥 ŐÓŐ FASTRON SDM230 Pic 7.1 EASTRON meter

# System connection diagram for the Eastron meter

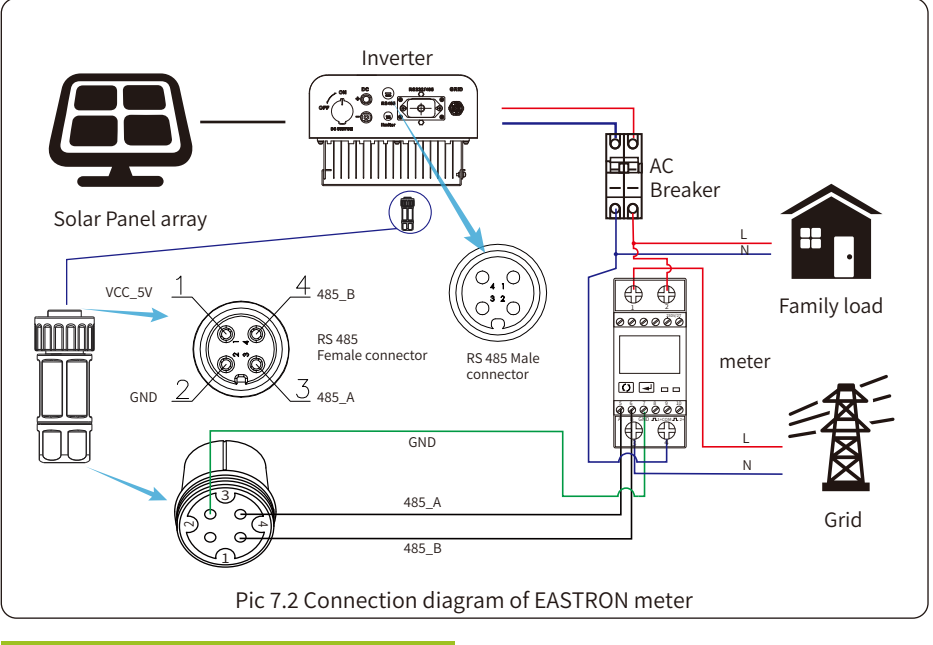

| Mete   | r SN:2 |
|--------|--------|
| Pover: | OU     |

Pic 7.3 Parameter setting

When the EASTRON meter connected successfully, it will shows SN: 2

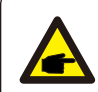

# Safety Hint:

Ensuring grid input cables connect 1&3 port of energy meter, and inverter AC output cables connect 2&4 port of energy meter when connecting.

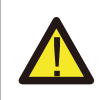

#### Warning:

In final installation, breaker certified according to IEC 60947-1 and IEC 60947-2 shall be installed with the equipment.

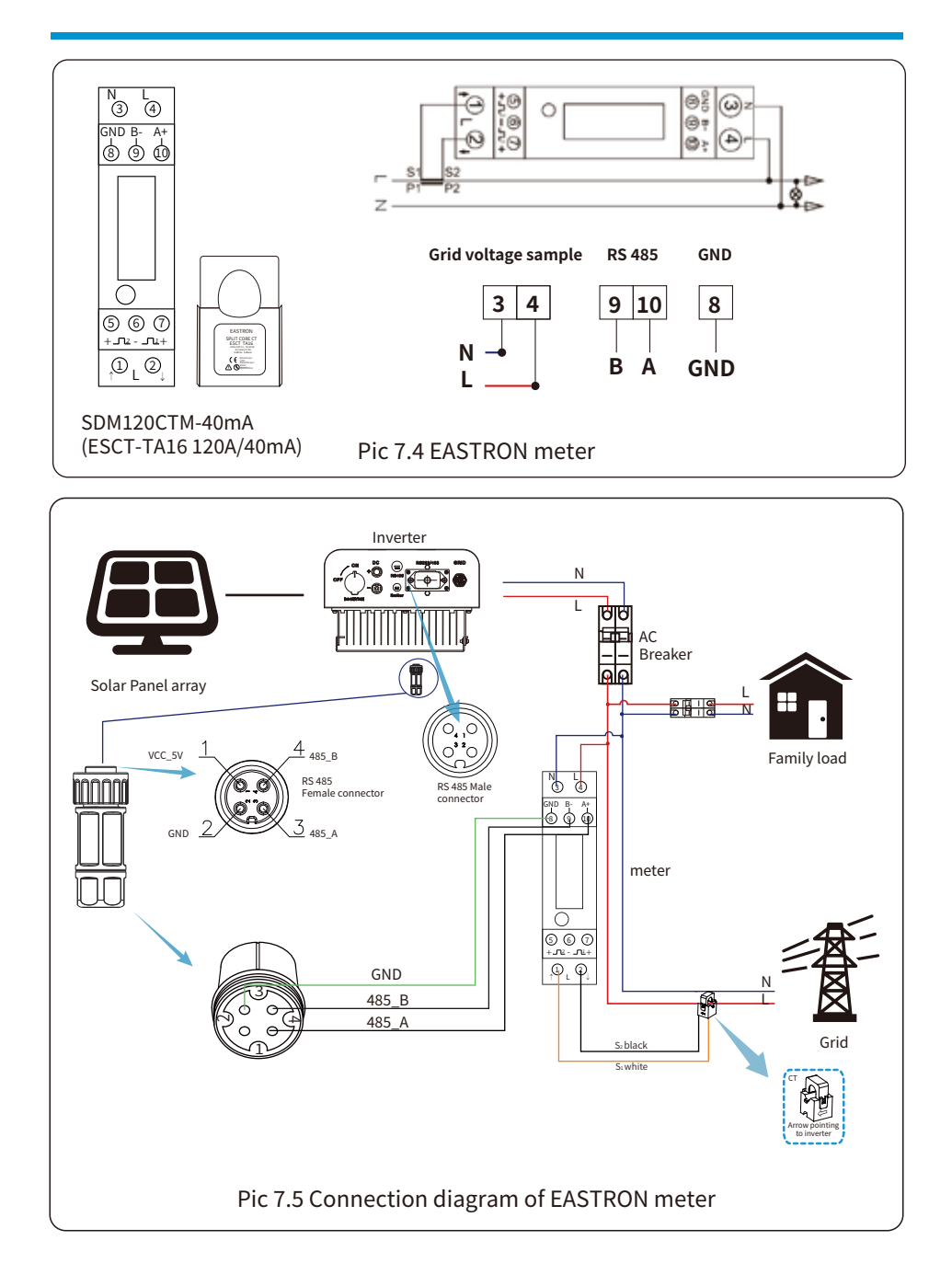

# System connection diagram for the CHNT meter

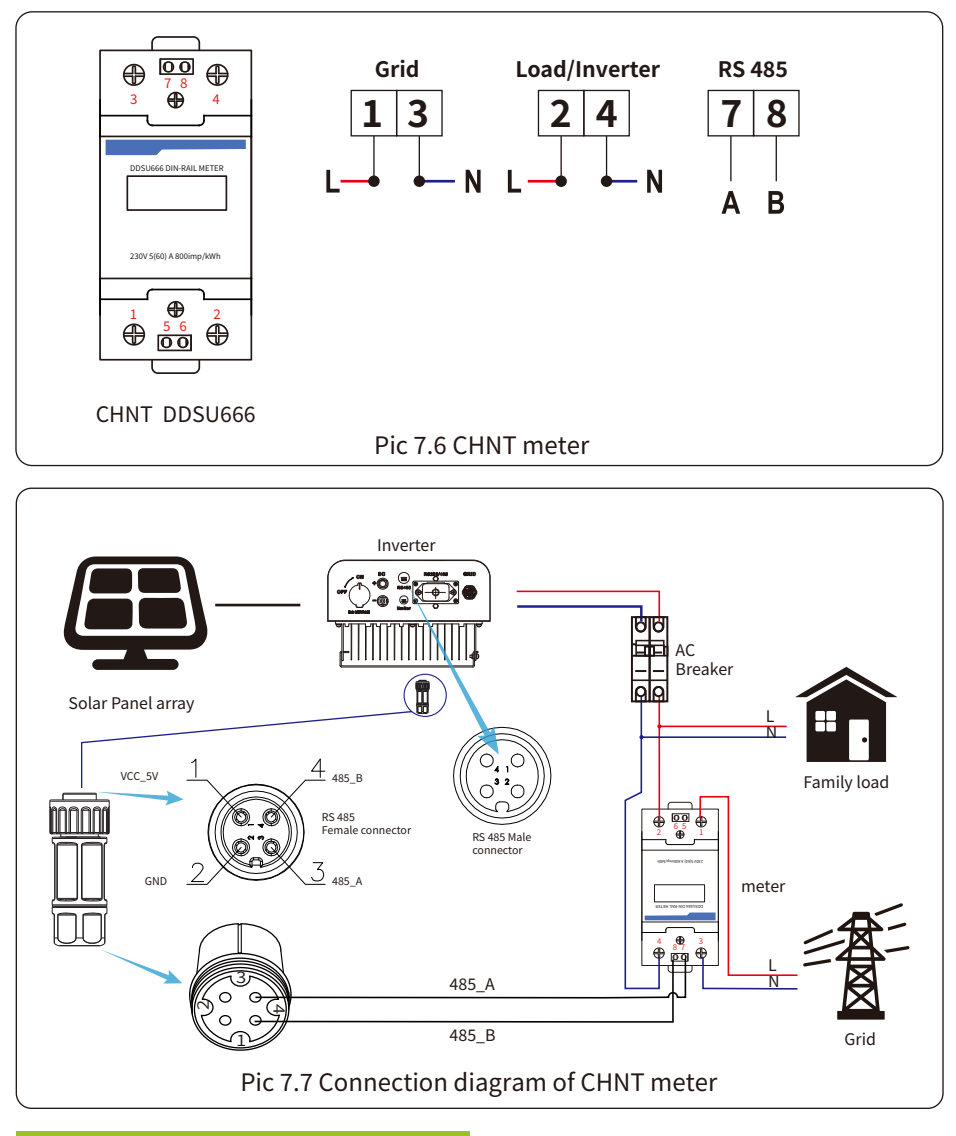

| Met   | er SN:1 |
|-------|---------|
| Power | OIJ     |

# Pic 7.8 Parameter setting

When the CHNT meter connected successfully, it will shows SN: 1

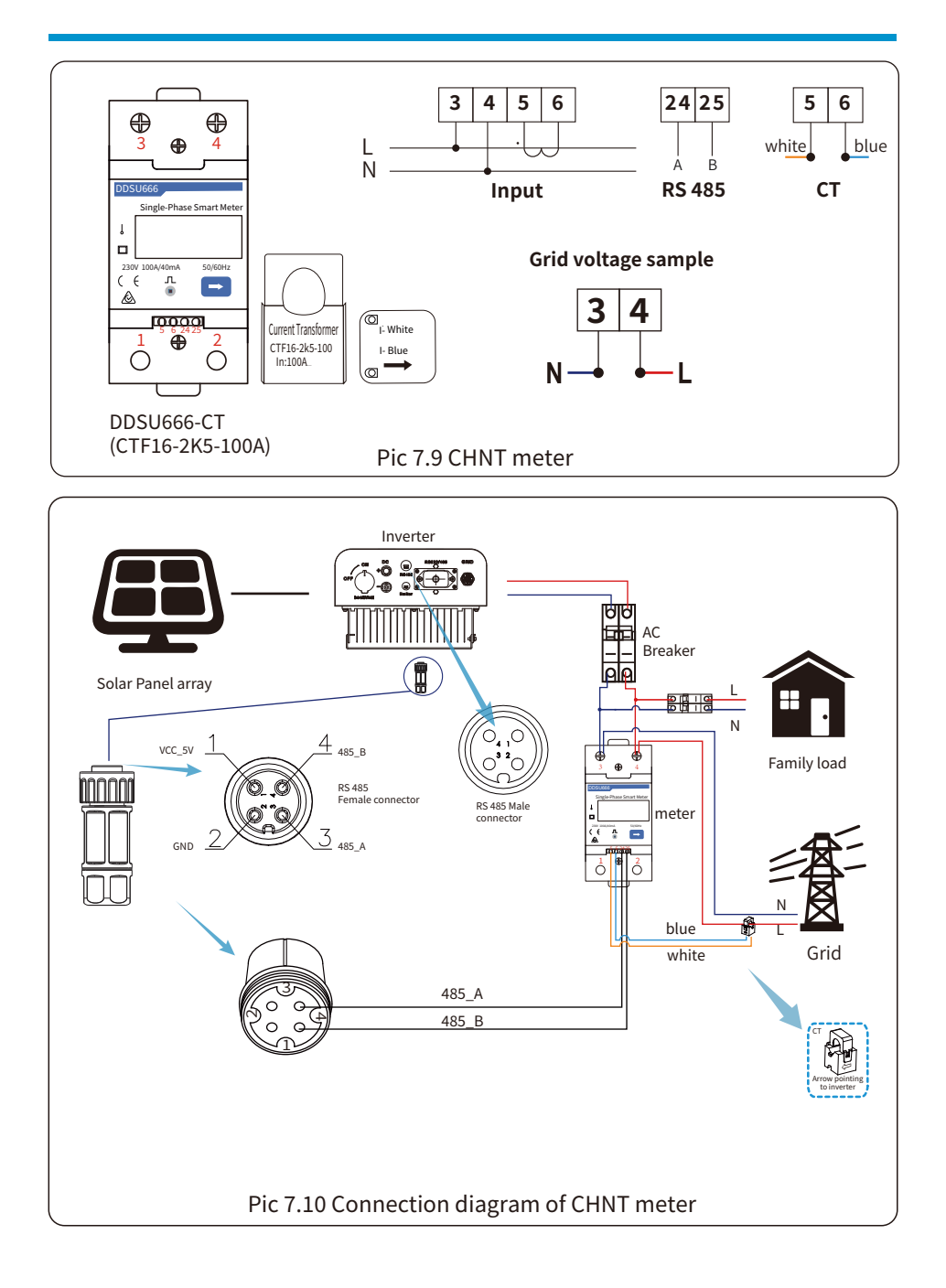

# System connection diagram for the Eastron meter

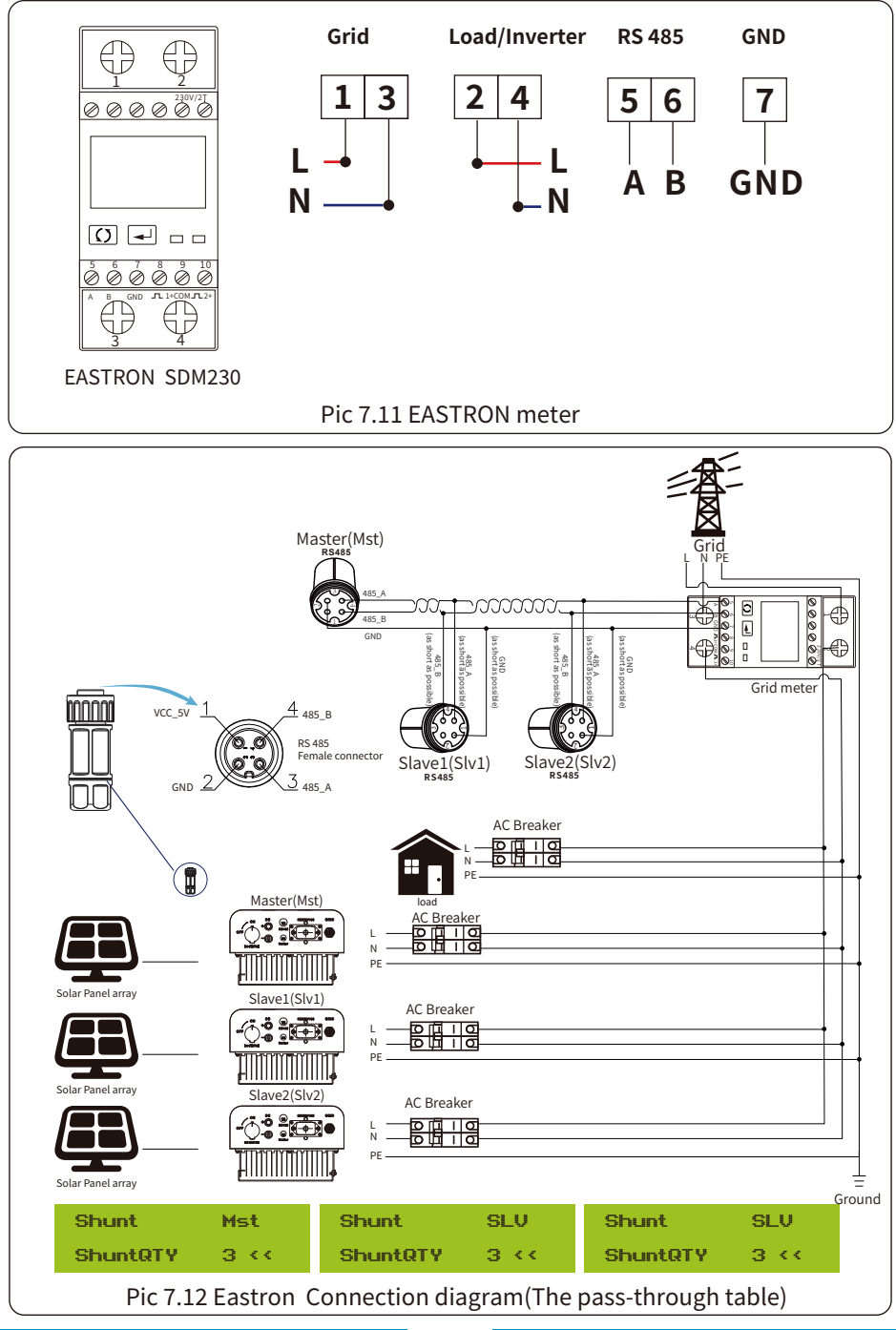

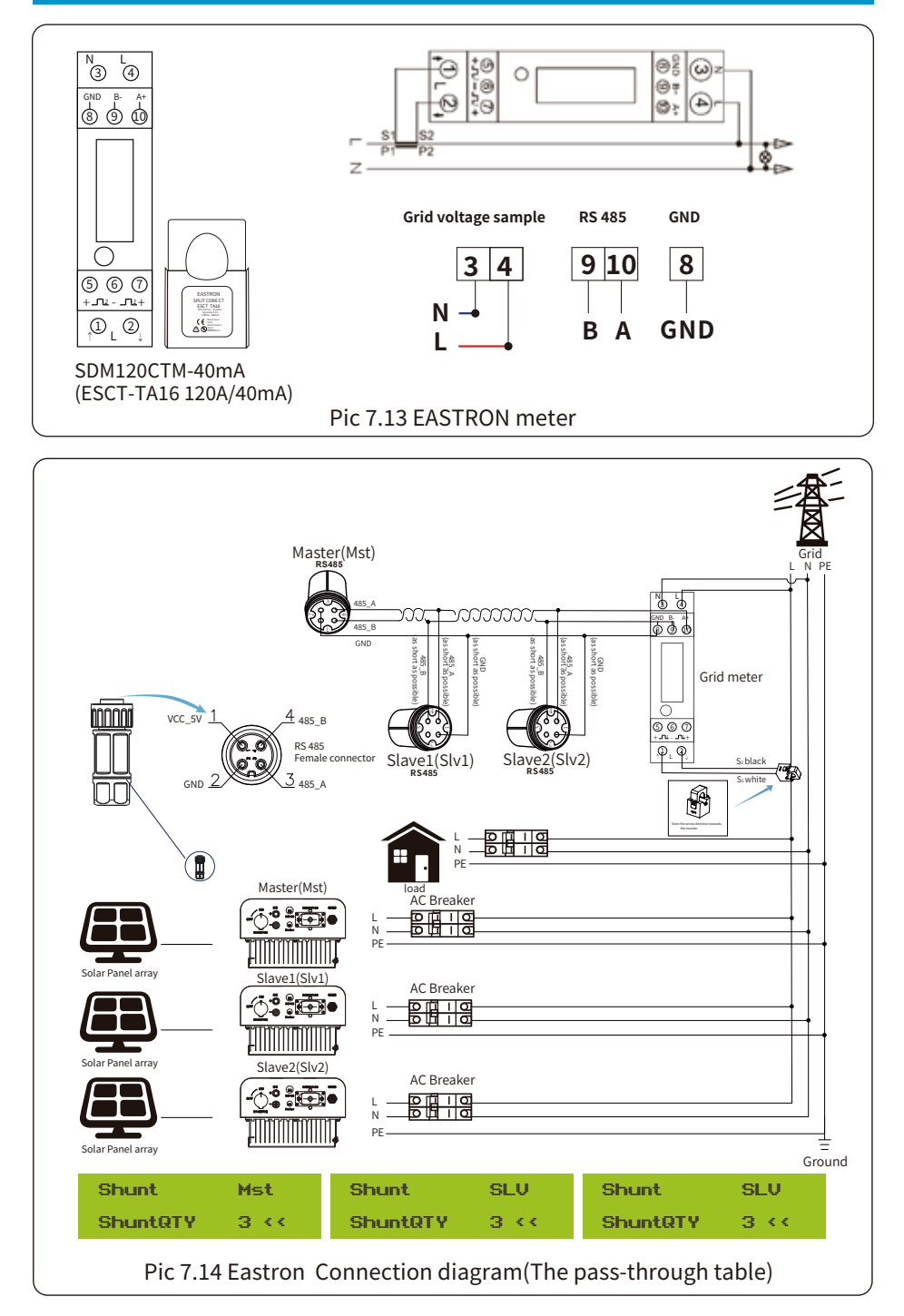

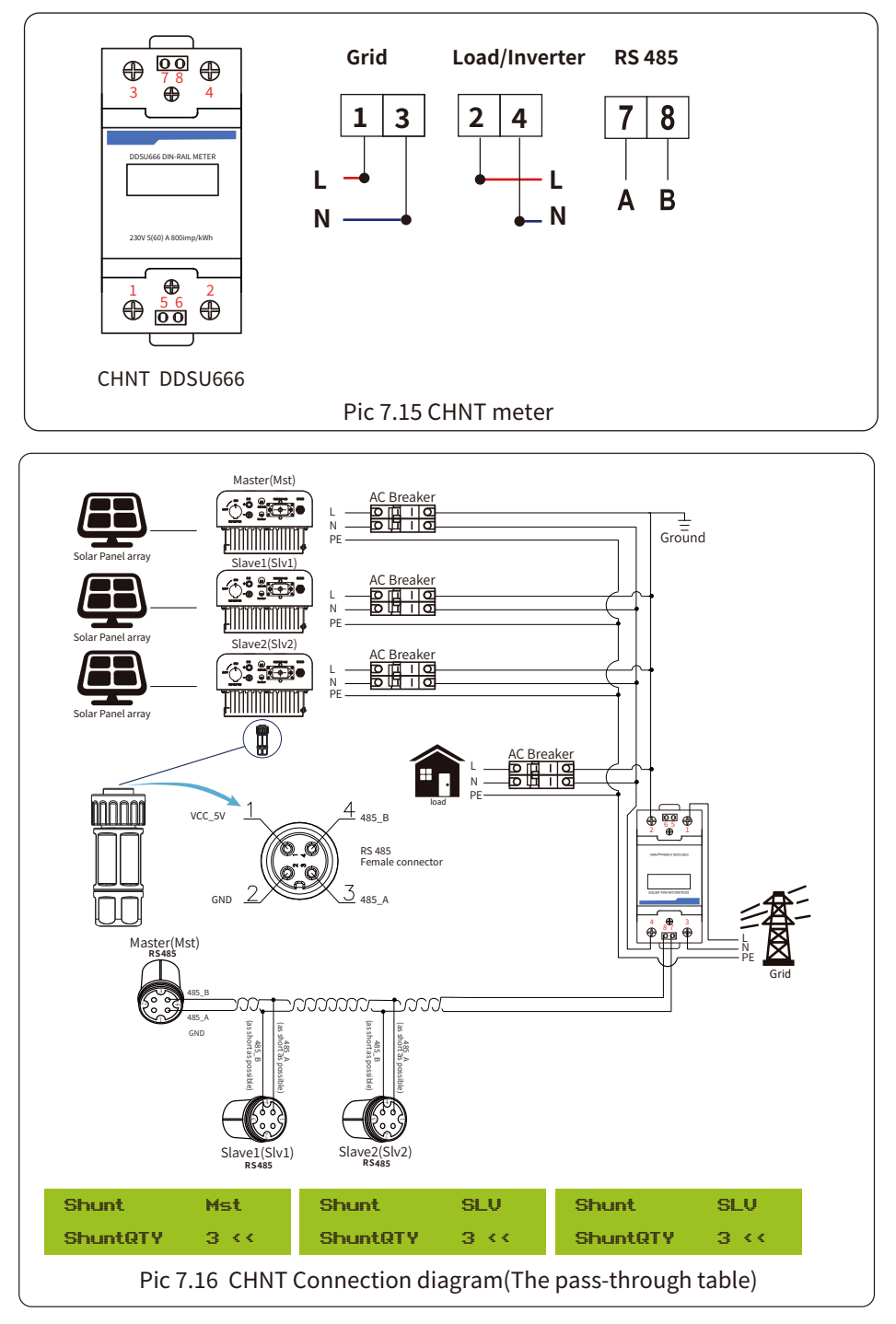

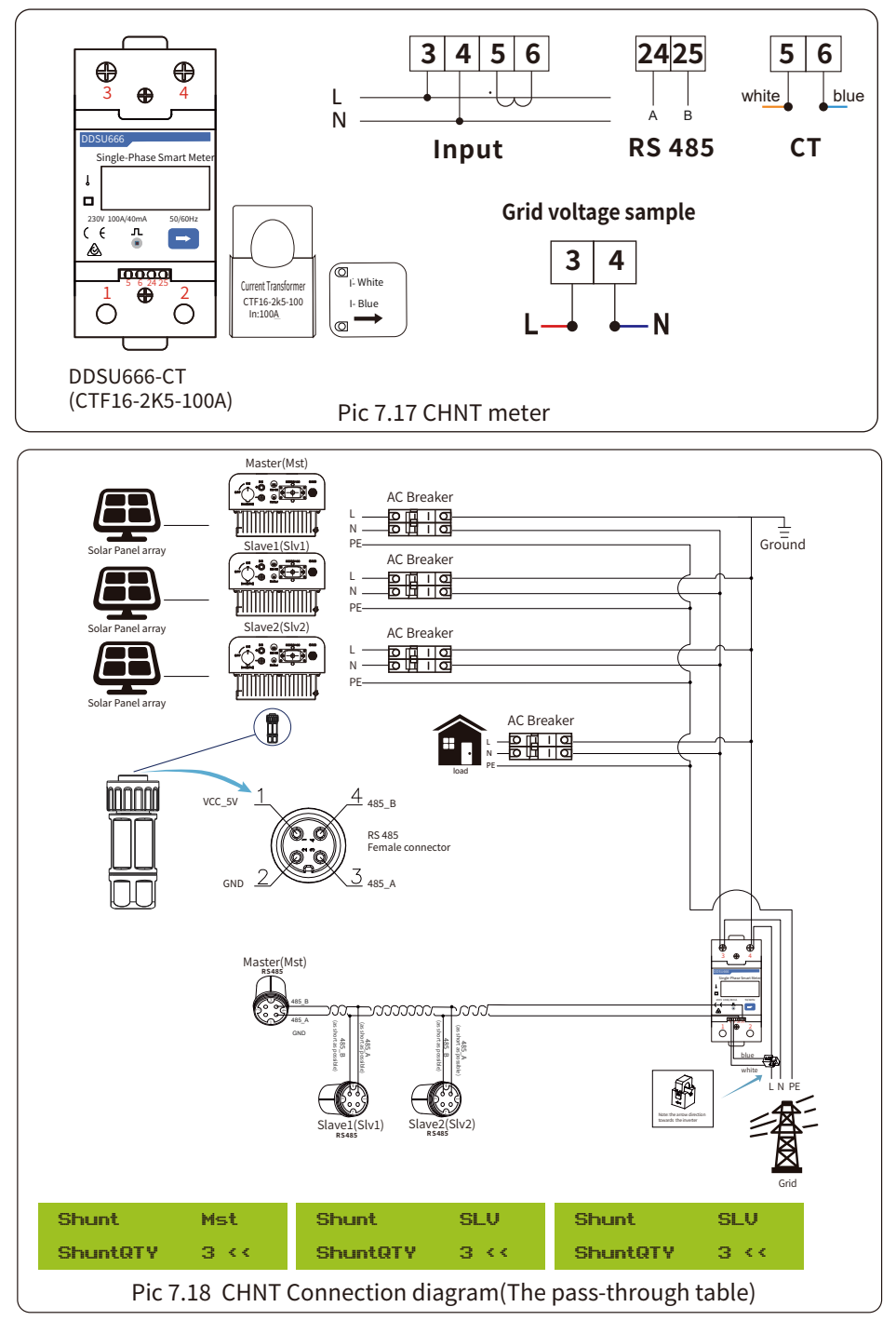

# 7.1 Use of zero-export function

When the connection is completed, the following steps should be refered to use this function:

1. Turn on the AC switch.

2. Turn on the DC switch, waiting for the inverter's LCD is turned on.

3. Press Enter button on the LCD panel in the main interface into the menu options, select [parameter setting] to enter setup submenu, and then select [running parameters] as shown in picture 7.19, at this time please input the default password 1234 through pressing the button [up down, enter], enter the operation parameter setting interface, shown as picture 7.20.

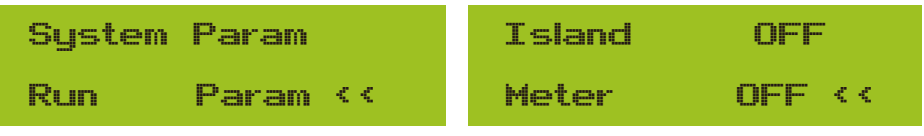

Pic 7.19 Parameter setting

Pic 7.20 Meter switch

- 4. Operate the button [up down], move setting cursor to energy meter and press the button [enter]. At this time you can turn on or turn off the energy meter by choosing [up down] button, please press [enter] button to confirm when setting done.
- 5. Move the cursor to [OK], press [enter] to save the settings and exit the running parameters page, otherwise the settings are invalid.
- 6. If set up successfully, you can return to the menu interface, and display the LCD to [home page] by press the [up down] button. If it displays [meter power XXW], the zero-export function setting is completed. Shown as picture 7.21.

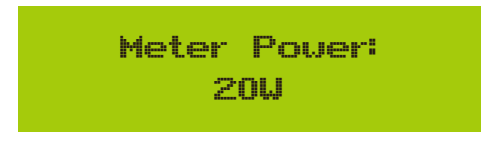

Pic 7.21 Zero-export function via energy meter turn on

- 7. Meter power XXW shows positive means grid is supplying the load, and no power fed into grid. if meter power shows negative, it means PV energy is being sold to grid.
- 8. After properly connection is done, wait for inverter starting. If the power of the PV array meets the current power consumption, the inverter will keep a certain output to counteract the power of the grid without backflow .

# 7.2 Sensor Clamp(optional)

The inverter has integrated export limitation function. The function is to adjust the output of inverter quickly according to the power of the user and solar panels, prevent the output of the inverter from being fed to the power grid. This limiter function is optional. If you buy the inverter with limiter, a current sensor will be included in the package which is necessary for limiter function.

# 7.2.1 Zero-export function via CT

When you are reading this, we believe that you have completed the connection according to the requirements of chapter 5, if you has been running your inverter at this time, and you want to use the limiter function, please turn off AC and DC switch of the inverter, and wait for 5 minutes until the inverter completely discharged. Then connect the current sensor to the inverter limiter interface. Make sure they are reliably connected, and the current sensor should clamp to the live wire of the inverter, we have specifically given the wiring diagram, as shown in Picture 7.23, the red lines connected to the utility grid said wire (L), blue line shows the zero line (N), yellow green line shows the ground wire (PE). We recommend installing a AC switch between the inverter outlet and the utility grid, the specs of the AC switch is determined according to the load capacity. The AC switch we recommend to connect to the inverter output can refer to Table 5.1. If there is no integrated DC switch inside the inverter you purchased, were commend you to connect the DC switch. The voltage and current of the switch depends on the PV array you access.

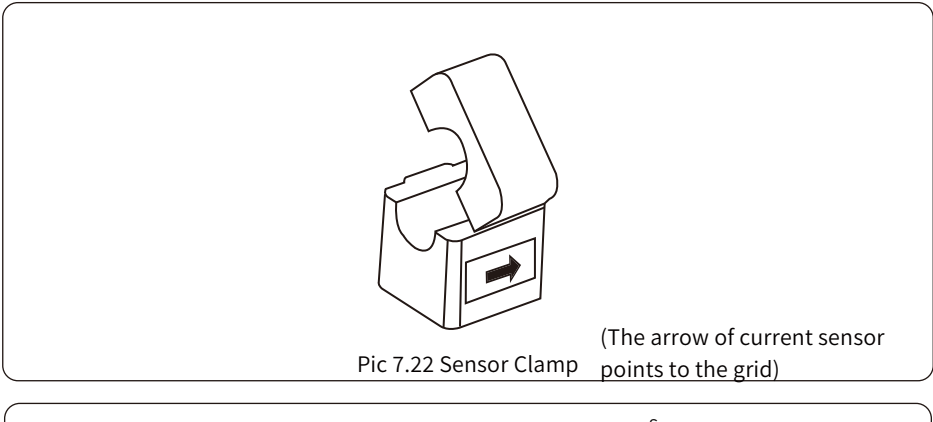

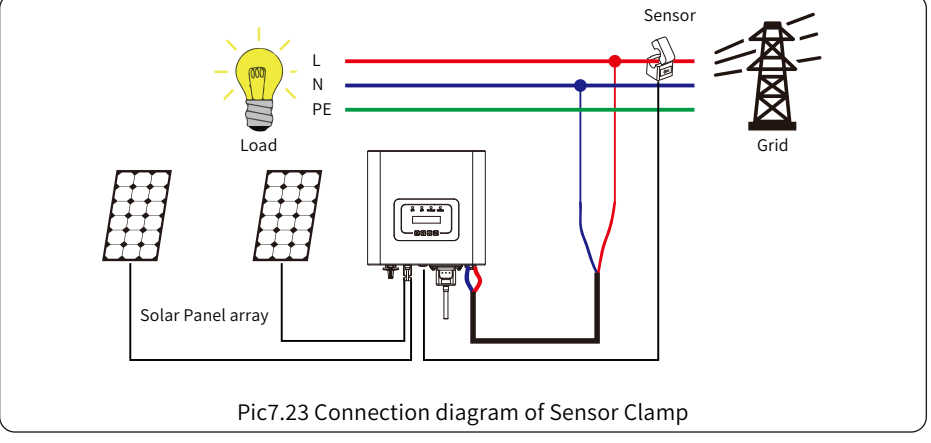

# 7.3 Use of limiter function

When the connection is completed, the following steps should be refered to use this function:

- 1. Turn on the AC switch.
- 2. Turn on the DC switch, waiting for the inverter's LCD is turned on.
- 3. Press Enter button on the LCD panel in the main interface into the menu options, select [parameter setting] to enter setup submenu, and then select [running parameters] as shown in picture 7.24, at this time please input the default password 1234 through pressing the button [up down, enter], enter the operation parameter setting interface, shown as picture 7.25.

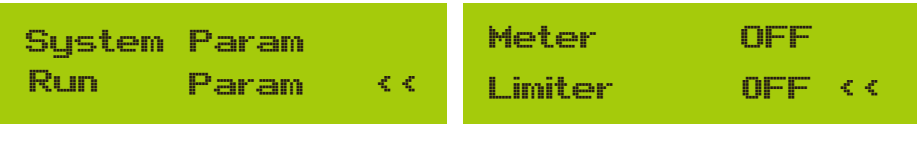

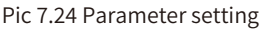

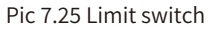

4. Operate the button [up down], move setting cursor to limit function and press the button [enter]. At this time you can turn on or turn off the limit function by choosing [up down] button, please press [enter] button to confirm when setting done.

5. Move the cursor to [confirm] , press ENTER to save the settings and exit the running parameters page, otherwise the settings are invalid.

6.If set up successfully, you can return to the menu interface, and display the LCD to [home page] by press the [up down] button. If it displayed as [utility power], the limiter function settings will be completed. Shown as picture 7.26.

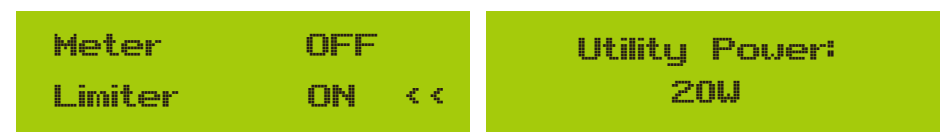

# \* This item is not avaiable for some FW verison

Pic 7.26 Limiter function turn on

- 7. [utility power] showing positive means grid power is consuming energy, and there is no backflow. If [utility power] shows negative, which means there's excess PV energy flows to grid or current transformer arrow direction is in wrong direction. Please read more on chapter 7.
- 8. After properly connection is done, wait for inverter starting. If the power of the PV array meets the current power consumption, the inverter will maintain a certain output to counteract the power of the grid without backflow .

# 7.4 Notes while using zero export function

For your safety and the operation of limiter function of the inverter, we put forward the following suggestions and precautions:

#### Safety Hint:

Under zero export mode we strongly recommend that the two PV arrays are formed by the same number of PV panels of the same size, which will make the inverter more responsive to limit the power.

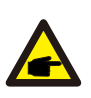

#### Safety Hint:

While the utility power is negative and inverter has no output power, that means the orientation of the current sensor is wrong, please turn off the inverter and change orientation of the current sensor. (when using limiter, the arrow of current sensor points to the grid)

# 7.5 How to browse the load power of your PV grid-tie plant on monitoring platform?

If you want to browse load power of the system and how much energy (KWH) does it export to grid(inverter output power is used to power the load firstly and then the surplus energy will feed into grid). You also need to connect the meter according to Pic 7.12. After the connection completed successfully, the inverter will show the load power on the LCD. **But please don't setup "Meter ON"**. Also, you will be able to browse the load power on the monitoring platform. The plant setting method as below description.

Firstly, go to the solarman platform(https://pro.solarmanpv.com, this link is for solarman distributor account; or https://home.solarmanpv.com, this link is for solarman end user account;) plant home page and click "edit"

| Back to Plants list String inverter Solar Sta      Dashboard | String inverter Solar Station 101319<br>Partially Offline © No Alerts<br>Edit Tags | 20                        |                        |                       | *                                                        | Compare<br>Last update                  | Add E            | dit More    |
|--------------------------------------------------------------|------------------------------------------------------------------------------------|---------------------------|------------------------|-----------------------|----------------------------------------------------------|-----------------------------------------|------------------|-------------|
| 躍 Devices<br>▲ Alerts<br>夢 About マ                           | Cover                                                                              | Flow Graph Production Cor | ssumption Grid         | Grid Power<br>6.87 kw | Updated: 2021/<br>10°C<br>5°C/13°C Sunn<br>•• 4 m/s •• 0 | 03/22 08:35:33 \$<br>7y<br>5:55 ★ 18:05 | 0                |             |
| Authorizations                                               |                                                                                    | le (                      |                        |                       | 16°C                                                     | 13°C                                    | 17°C             | 18°C        |
| 🖹 Work Order                                                 | Address Yong Jiang Road, B                                                         | Beilun,Ning               |                        |                       |                                                          |                                         |                  |             |
| E Plan                                                       | Plant Type                                                                         | Residential               |                        |                       | 5°C                                                      | 9°C                                     | 9°C              | 10°C        |
| Record Naintenance                                           | System Type Self                                                                   | f-consumption             | Consumption 1<br>2.6kW | Power                 | *<br>TUE<br>3/23                                         | WED<br>3/24                             | ₩<br>тни<br>3/25 | FRI<br>3/26 |

And then choose your system type as "Self-consumption"

| Edit Plant             |                                                    |                                                                                                    |                       | Cancel Done |
|------------------------|----------------------------------------------------|----------------------------------------------------------------------------------------------------|-----------------------|-------------|
| Bi<br>Syst<br>Yi<br>Ow | sasic Info<br>teem Info<br>'ield Info<br>vner Info | Address<br>Tragliaing Read, Bellum,Vinglio, 115506, China<br>Conditation<br>ma Zane:<br>ma Zane:<br>(Tri-CH-2010 Belling,Chang Ling, Linumg) v 20000 | -<br>on Time :<br>408 |             |
|                        | S<br>[                                             | ytem info<br>text type:<br>Rectored ▼<br>2 μαθη/λθη)<br>30                                                                                           | Cottage A             |             |

Secondly, go to plant page, if it shows the PV power, load power and grid power, which means the configuration is correct.

| Back to Plants list     String inverter Solar Sta                                                                                                    | String inverter Solar Station 1013399<br>Partially Offline © No Alerts<br>Edit Tags |                                     |                   |                       | *                                                                                        | Compare<br>Last update                                                     | Add Ed                          | it More                             |
|----------------------------------------------------------------------------------------------------|-------------------------------------------------------------------------------------|-------------------------------------|-------------------|-----------------------|------------------------------------------------------------------------------------------|----------------------------------------------------------------------------|---------------------------------|-------------------------------------|
| Coshbard       Image: Image: Ima | Corr<br>Advas<br>Pini Typ<br>Sym Typ<br>Powr                                        | FlowGoph Production Contamption Ord | Comungities Prear | Grid Power<br>6.37 km | Updated: 2021,<br>10°C<br>5°C/13°C Sun<br>∉ 4 m/s ≈ 0<br>16°C<br>5°C<br>₩<br>TUE<br>3/23 | 03/22 06:35:33 €<br>ny<br>55:55 ¥ 18:05<br>13°C<br>9°C<br>∰<br>WED<br>3/24 | 37°С<br>9°С<br>₩<br>ТНU<br>3/25 | 18°C<br>10°C<br>20°C<br>FRI<br>3/26 |
| Flow Gr                                                                                                    | aph Production Consump<br>Production Power 9.52 kW<br>Capacity 30 kWp               | tion Grid                           |                   |                       | Grid<br>6.87                                                                             | Power<br>kW                                                                |                                 |                                     |

Consumption Power 2.6kW

# 8. General Operation

During normal operation, the LCD shows the current status of the inverter, including the current power, total generation, a bar chart of power operation and inverter ID, etc. Press the Up key and the Down key to see the current DC voltage, DC current, AC voltage, AC current, inverter radiator temperature, software version number and Wifi connection state of the inverter.

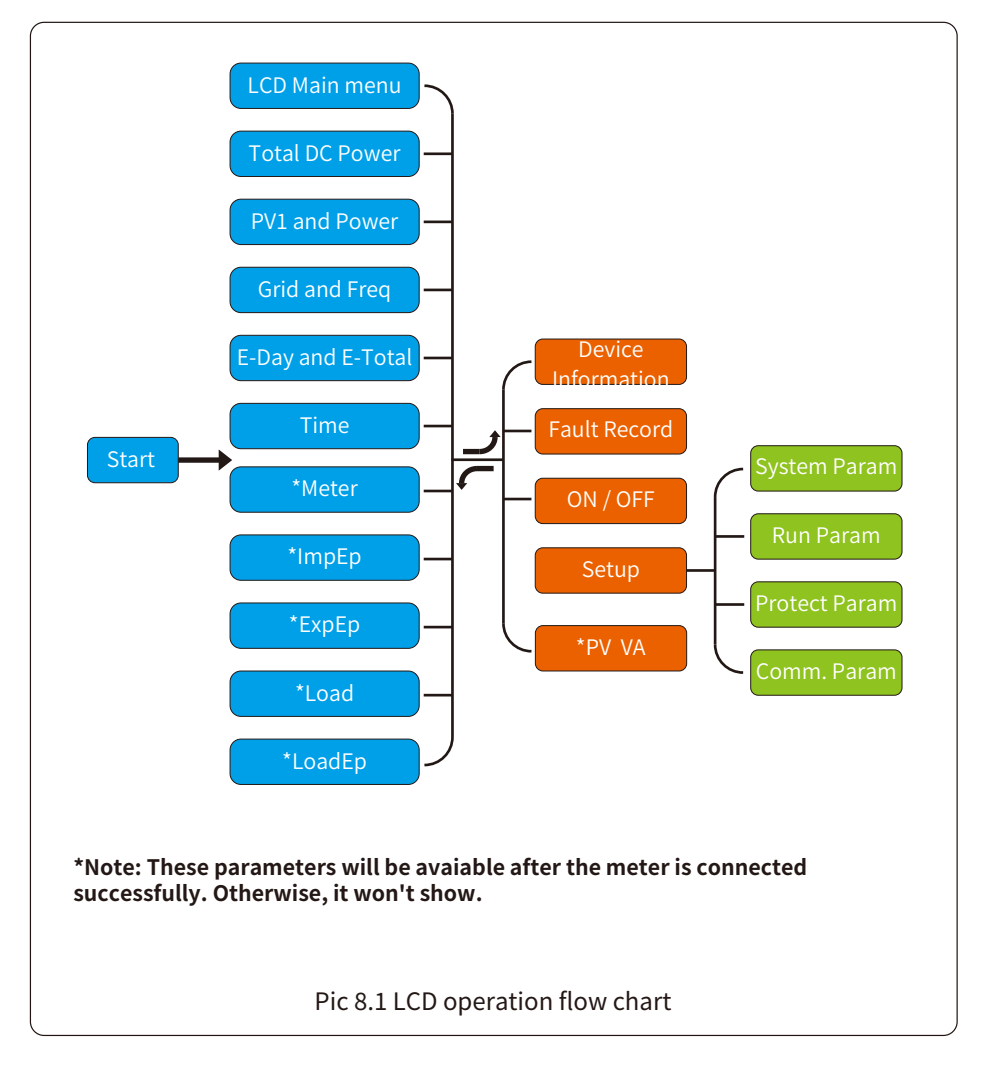

### 8.1 The initial interface

From the initial interface, you can check PV power, PV voltage, grid voltage, inverter ID, model and other infomation.

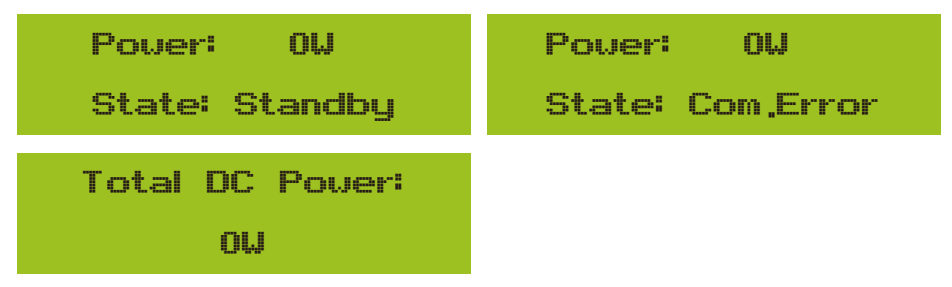

Pic 8.2 The initial interface

Press UP or Down, you can check inverter DC voltage, DC current, AC voltage, AC current and inverter radiator temperature(Temperature can only be seen by long pressing the button [ESC]. [enter] ).

| PV1: 0,0V 0,0A                                                                      | PU2: 0,00 0,0A                                                                                                    |
|-------------------------------------------------------------------------------------|----------------------------------------------------------------------------------------------------|
| Power: 0W                                                                           | Pover: OW                                                                                                    |
| Pic 8.3 PV input voltage a                                                          | and current information                                                                                                    |
| UA: 234V 0,0A                                                                       | UC: 0V 0,0A                                                                                                    |
| UB: OV 0,0A                                                                         | Freq: 0,00Hz                                                                                                    |
| Pic 8.4 AC running                                                                  | state information                                                                                                    |
|                                                                                     |                                                                                                    |
| 21 - 05 - 2020                                                                      | Meter                                                                                                    |
| 21 - 05 - 2020<br>15 : 57 : 08                                                      | Meter<br>Power: 0W                                                                                                    |
| 21 - 05 - 2020<br>15 : 57 : 08<br>Pic 8.5 Time                                      | Meter<br>Power: OW<br>Pic 8.6 Meter power                                                                                         |
| 21 - 05 - 2020<br>15 : 57 : 08<br>Pic 8.5 Time<br>ImpEp: 0.00KUh                    | Meter<br>Power: OW<br>Pic 8.6 Meter power<br>ImpEp: Daily energy purchased from grid;<br>Total: Total energy purchased from grid. |
| 21 - 05 - 2020<br>15 : 57 : 08<br>Pic 8.5 Time<br>ImpEp: 0,00KWh<br>Total : 0,00KWh | MeterPower:OWPic 8.6 Meter powerImpEp: Daily energy purchased from grid;<br>Total: Total energy purchased from grid.              |

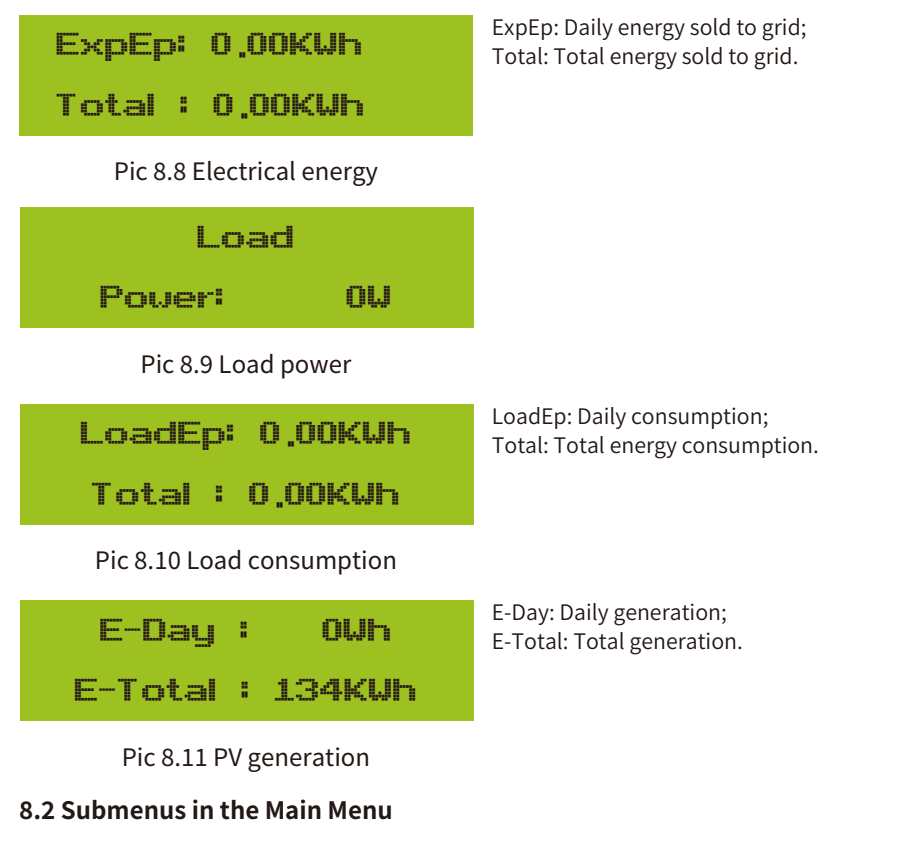

There are five submenus in the Main Menu.

# 8.2.1 Device information

| Device Info, << | GL3000 SN-01 |
|-----------------|--------------|
| Fault Record    | PF:0,000     |
| ID:2222224332   | Inv1400      |
| Inv1400         | Led0238      |

# Pic 8.12 Device information

You can see the LCD software Lcd0238 and Control Software Version Inv1400. In this interface, there are parameters such as rated power communication addresses.

### 8.2.2 Fault Record

It can keep eight fault records in the menu including time, customer can deal with it depends on the error code.

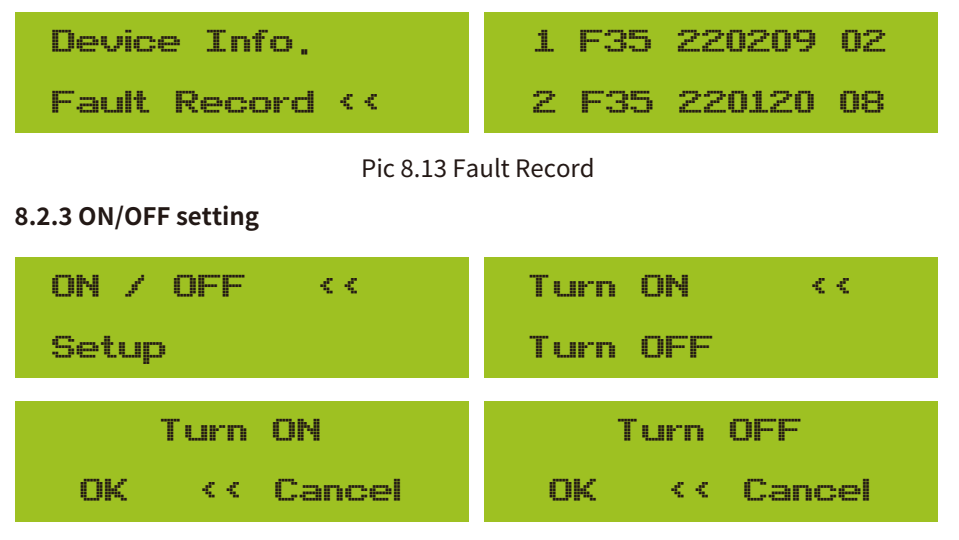

#### Pic 8.14 ON/OFF setting

When "Turn OFF" is selected and press "OK" to be checked, it will stop working immediately. And, it will be in Off status. When the "turn on" is ticked again, it will go to self-test program again. If it passed the selfcheck, it will start to work again.

# 8.2.4 Parameter setting

There are four submenus in the setup.Setting includes system param, run param, protect param, comm.param. All of these information for maintenance reference.

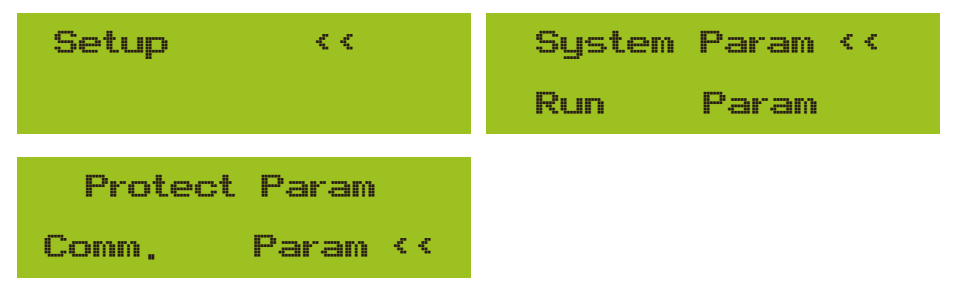

Pic 8.15 Submenus of the parameter setup

# 8.3 System param setting

System Param includes time set, language set, display set and factory reset.

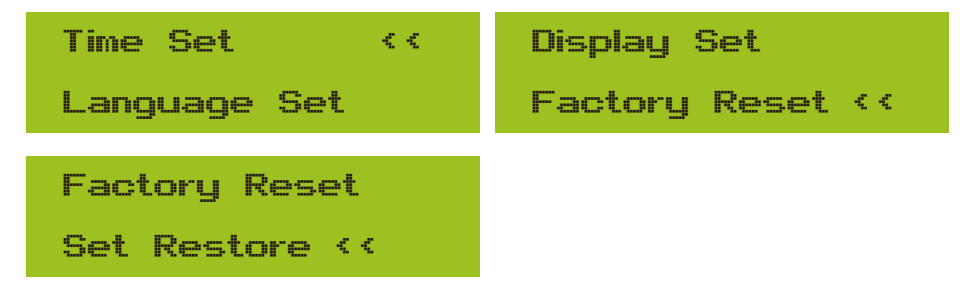

Pic 8.16 System Param

| 20200522 OK             | English ‹‹                        |  |  |
|-------------------------|-----------------------------------|--|--|
| 08:11:21 Cancel         | Polski                            |  |  |
| Pic 8.17 Time           |                                   |  |  |
| P CCK ···               | Bright Kepp 🛛 巜                   |  |  |
| Nederland               | Delay time 05S                    |  |  |
| Pic 8.18 Language       | Pic 8.19 LCD Screen settings      |  |  |
| Delay time 05S          | Confirm Reset                     |  |  |
| OK << Cancel            | Cancel                            |  |  |
| Pic 8.20 Delay time set | Pic 8.21 Reset to factory setting |  |  |
| I Confirm <<            |                                   |  |  |
| Cancel                  |                                   |  |  |
|                         |                                   |  |  |

Pic 8.22 Set Restore

# 8.4 Running param setting

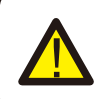

Warning: Password required-- only for access-authorized engineer. Un-authorized access may avoid the warranty. The initial password is 1234.

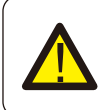

Warning: The "-- "symbol at the bottom right corner indicates that the machine does not have this function.

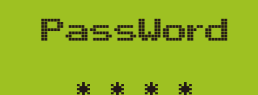

Pic 8.23 Password

# 8.4.1 ActiveP setting

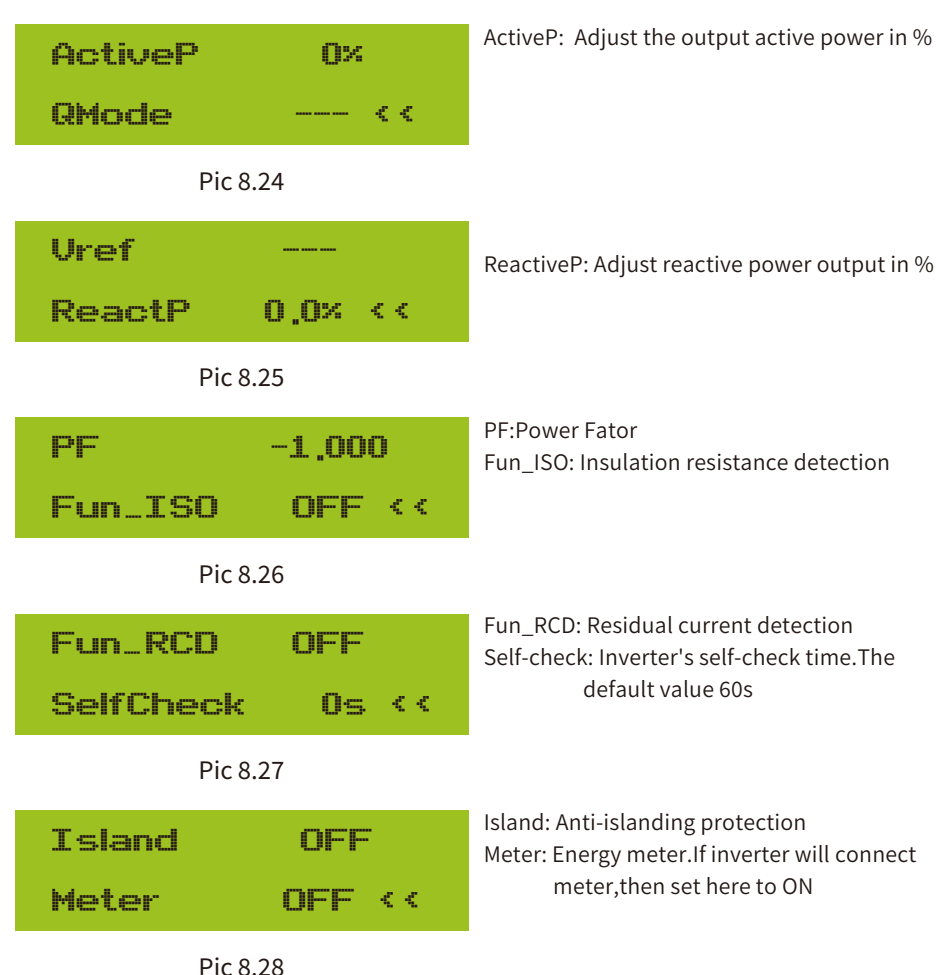

| Exp_Mod<br>CT_Ratio | le AVG<br>p 1 << | Exp_Mode<br>CT_Ratio | MIN<br>1 << |
|---------------------|------------------|----------------------|-------------|
| MFR<br>Back         | AUTO< -          | MFR A<br>Back <<     | CREL < -    |
| MFR<br>Back         | EASTRON -        | MFR CH<br>Back (<    | INT < -     |

#### Pic 8.29 Meter

| Limiter ON <<<br>Feed-in 0×  | Feed_In %: it is used to deploy how much<br>power can be feed into grid.<br>For example, Feed_in=50% of the 4W model,<br>which means Max. 2KW power can be feed int<br>grid.And, this parameter is valid only after |  |
|------------------------------|----------------------------------------------------------------------------------------------------|--|
| MPPT Num 0<br>WindTurbine << | connectinga meter and the meter function is "ON".                                                                                                    |  |
| Pic 8.30                     |                                                                                                    |  |
| V1: 0,0V <-                  | V2: 0,0V <-                                                                                                    |  |
| 0,0A                         | 0,0A                                                                                                    |  |
| V3: 0,0V <-                  | V4: 0,0V <-                                                                                                    |  |
| 0,0A                         | 0,0A                                                                                                    |  |
| 0,00 <-                      | V6: 0,0V <-                                                                                                    |  |
| 0,0A                         | 0,0A                                                                                                    |  |
| U7: 0,00 <-                  | -> 0.00 <-                                                                                                    |  |
| 0,0A                         | 0.0A                                                                                                    |  |

| -> V0,0 :eV                            | V10: 0,0V <-                    |  |  |  |
|----------------------------------------|---------------------------------|--|--|--|
| A0,0                                   | 0,0A                            |  |  |  |
| 0.00 <-                                | 0,00 <-                         |  |  |  |
| 0.0A                                   | 0,0A                            |  |  |  |
| DC1-> Wind OFF                         | OK                              |  |  |  |
| DC1-> Wind OFF                         | Cancel <<                       |  |  |  |
| Pic 8.31 Wi                            | ndTurbine                       |  |  |  |
| ARC<br>OFDerate < -<br>Pic 8.32 Arc-Fa | ault Detection                  |  |  |  |
| OFDerate                               | OFDerate:Over Frequency Derate  |  |  |  |
| UFUprate ‹‹                            | UFUprate:Under Frequency Uprate |  |  |  |
| WGra                                   | PU                              |  |  |  |
| WGraStr <<                             | PoverLim <<                     |  |  |  |
| LURT                                   | DRM                             |  |  |  |
| HURT ON <<                             | Sunspec OFF                     |  |  |  |
| Pic 8.33 active power droop            |                                 |  |  |  |
| Sunspec OFF                            | Sunspec ON                      |  |  |  |
| OK << Cancel                           | OK << Cancel                    |  |  |  |

- 42 -

# 8.5 Protect Param setting

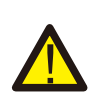

#### Warning: Engineer Only.

We will set the param depends on the safety requirements, so customers don't need to reset it. The password is same as 8.4 Running param

| PassWord            | GridStanderd << |
|---------------------|-----------------|
| * * * *             | Advanced        |
| Back <<             |                 |
| Pic 8.34 I          | Password        |
| Brazil              | EN50438         |
| EN50549-1-PL ‹‹     | IEC61727 <<     |
| E CUSTOM            | VDE0126         |
| VDE_4105 <<         | Spain <<        |
| CEI_0 21            | 699             |
| 698 <<              | NBT32004-B      |
| Australia-A         | Australia-C     |
| Australia-B <<      | Nev Zealand (〈  |
| MEA                 | Norway          |
| PEA <<              | Suitzerland <<  |
| R25<br>OK Cancel << |                 |

Pic 8.35 GirdStanderd

| OverVolt Lv3<br>Point 240,0V << | OverVolt Lv3 Delay 1000ms << |
|---------------------------------|------------------------------|
| OverVolt Lv2                    | OverVolt Lv2                 |
| Point 240,0V <<                 | Delay 1000ms <<              |
| OverVolt Lv1                    | OverVolt Lv1                 |
| Point 240.0V <<                 | Delay 1000ms <<              |
| UnderVolt Lv1                   | UnderVolt Lv1                |
| Point 235,0V <<                 | Delay 1000ms <<              |
| UnderVolt Lv2                   | UnderVolt Lv2                |
| Point 235,0V <<                 | Delay 1000ms <<              |
| UnderVolt Lv3                   | UnderVolt Lv3                |
| Point 235,0V <<                 | Delay 1000ms <<              |
| OverFreq Lv3                    | OverFreq Lv3                 |
| Point 52,00Hz <<                | Delay 1000ms <<              |
| OverFreq Lv2                    | OverFreq Lv2                 |
| Point 52,00Hz <<                | Delay 1000ms <<              |
| OverFreq Lv1                    | OverFreq Lv1                 |
| Point 52,00Hz <<                | Delay 1000ms <<              |
| UnderFreq Lv1                   | UnderFreq Lv1                |
| Point 48,00Hz <<                | Delay 1000ms <<              |

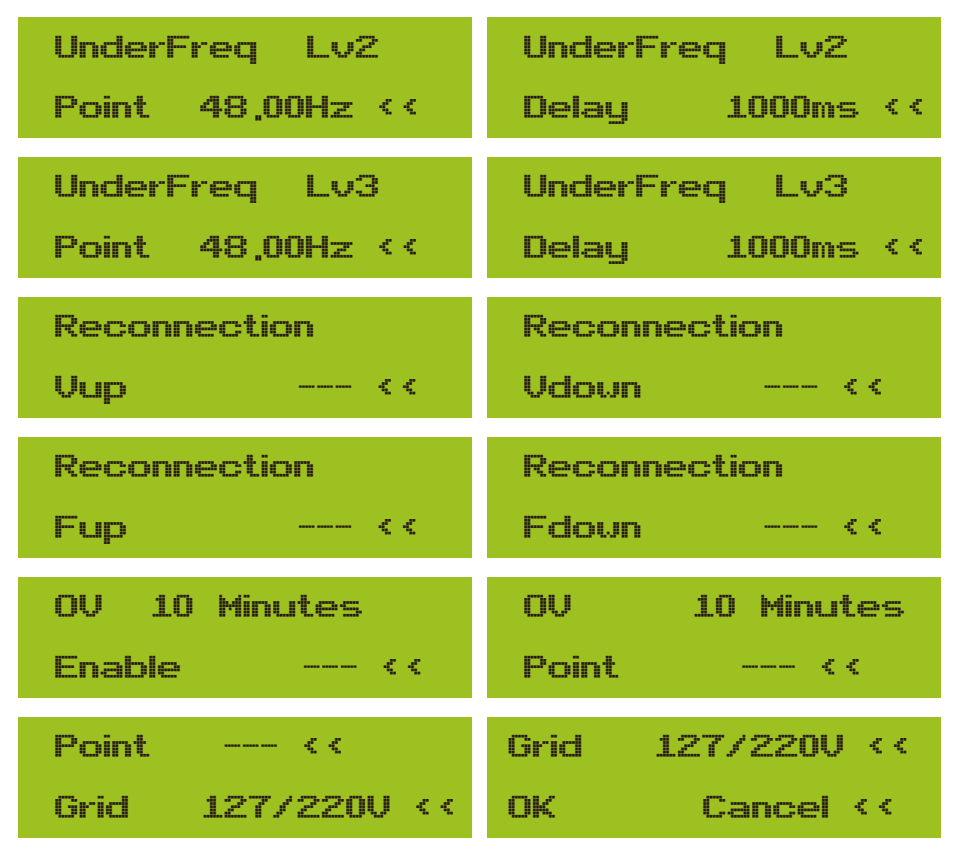

Pic 8.36 Advanced

# 8.6 Comm. param setting

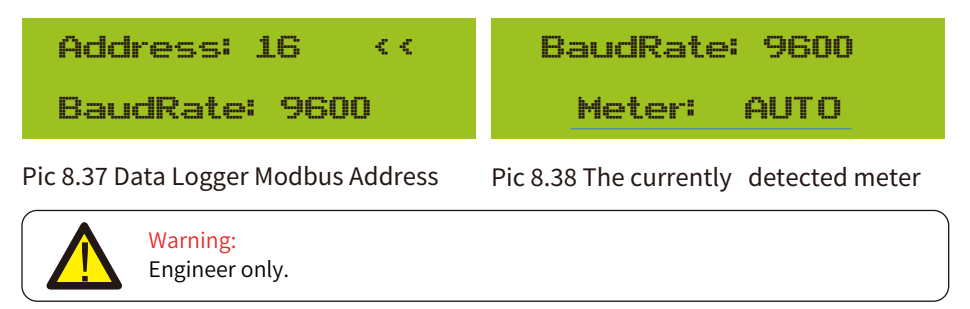

# 9. Repair and Maintenance

String type inverter doesn't need regular maintenance. However, debris or dust will affect heat sink's thermal performance. It is better to clean it with a soft brush. If the surface is too dirty and affect the reading of LCD and LED lamp, you can use wet cloth to clean it up.

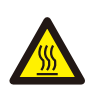

#### High Temperature Hazard:

When the device is running, the local temperature is too high and the touch can cause burns. Turn off the inverter and wait for it cooling, then you can clean and maintain.

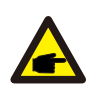

#### Safety Hint:

No solvent, abrasive materials or corrosive materials can be used for cleaning any parts of the inverter.

# 10.Error information and processing

Inverter has been designed in accordance with international grid tied standards for safety, and electromagnetic compatibility requirements. Before delivering to the customer the inverter has been subjected to several tests to ensure its optimal operation and reliability.

# 10.1 Error code

If there is any failure, the LCD screen will display an alarm message. In this case, the inverter may stop feeding energy into the grid. The alarm description and their corresponding alarm messages are listed Table 10.1.

| Error code | Description                                | Ongrid - Single Phase                                                                                                    |
|------------|--------------------------------------------|----------------------------------------------------------------------------------------------------|
| F01        | DC input polarity reverse fault            | Check the PV input polarity.                                                                                                |
| F02        | DC insulation impedance<br>permanent fault | Check the grounding cable of inverter.                                                                                      |
| F03        | DC leakage current fault                   | Hardly appear the code. Never ever happened so far.                                                                         |
| F04        | Ground fault GFDI                          | Check the solar panel output connection.                                                                                    |
| F05        | Read the memory error                      | Failure in reading memory (EEPROM). Restart the inverter if the fault still exists, contact your installer or Deye service. |
| F06        | Write the memory error                     | Failure in writing memory (EEPROM). Restart the inverter if the fault still exists, contact your installer or Deye service. |
| F07        | GFDI blown fuse                            | Hardly appear the code. Never ever happened so far.                                                                         |
| F08        | GFDI grounding touch failure               | Hardly appear the code. Never ever happened so far.                                                                         |
| F09        | IGBT damaged by excessive drop voltage     | Hardly appear the code. Never ever happened so far.                                                                         |

| Error code | Description                                     | Ongrid - Single Phase                                                                                                    |
|------------|-------------------------------------------------|----------------------------------------------------------------------------------------------------|
| F10        | Auxiliary switch power supply failure           | Hardly appear the code. Never ever happened so far.                                                                                                    |
| F11        | Ac main contactor errors                        | Hardly appear the code. Never ever happened so far.                                                                                                    |
| F12        | AC auxiliary contactor errors                   | Hardly appear the code. Never ever happened so far.                                                                                                    |
| F13        | Working mode changed/Grid<br>mode changed       | Hardly appear the code. Never ever happened so far.                                                                                                    |
| F14        | DC firmware over current                        | Hardly appear the code. Never ever happened so far.                                                                                                    |
| F15        | AC firmware over current                        | <ol> <li>The internal AC sensor or detection circuit on control board<br/>or connection wire may loose.</li> <li>Restart the inverter, if the error still exists, please contact<br/>your installer or Deye service.</li> </ol>                                                                                                    |
| F16        | GFCI(RCD) Ac leakage current<br>fault           | <ol> <li>This fault means the average leakage current is over 300mA.<br/>Check whether DC power supply or solar panels is ok, then<br/>check 'Test data'-&gt; 'diL'value is about 120; Then check the<br/>leakage current sensor or circuit( the following picture).<br/>Checking test data needs using big LCD.</li> <li>Restart the inverter, if the error still exists, please contact your<br/>installer or Deye service.</li> </ol>                                                                                                    |
| F17        | Three phase current,<br>over-current fault      | Hardly appear the code. Never ever happened so far.                                                                                                    |
| F18        | AC over current fault of hardware               | <ol> <li>Check AC sensor or detection circuit on control board or<br/>connection wire.</li> <li>Restart the inverter or factory reset, if the error still exists,<br/>please contact your installer or Deye service.</li> </ol>                                                                                                    |
| F19        | All hardware failure synthesis                  | <ol> <li>When inverter is running, wifi plug plugin,will occur F19.</li> <li>Restart the inverter or factory reset, if the error still exists,<br/>please contact your installer or Deye service.</li> </ol>                                                                                                    |
| F20        | DC over current fault of the hardware           | Not avaiable.                                                                                                    |
| F21        | DC leakage flow fault                           | Hardly appear the code. Never ever happened so far.                                                                                                    |
| F22        | Crash stop (if there is a stop button)          | Contact your installer for help.                                                                                                    |
| F23        | AC leakage current is transient<br>over current | <ol> <li>This fault means the leakage current is above 30mA suddenly.<br/>Check whether DC power supply or solar panels is ok, then<br/>check 'Test data'-&gt; 'diL'value is about 120; Then check the<br/>leakage current sensor or circuit. Check test data needs<br/>using big LCD.</li> <li>Restart the inverter, if the fault still exists, contact your installer<br/>or Deye service.</li> </ol>                                                                                                    |
| F24        | DC insulation impedance failure                 | <ol> <li>Check Vpe resistance on main board or detection on control<br/>board. Check PV panels is OK. Many times this issue is the PV<br/>problem.</li> <li>Check whether the PV panel (aluminum frame) is grounded<br/>well and inverter is grounded well. Open the cover of inverter<br/>and then check the inside ground cable is fixed well on the shell.</li> <li>Check if the AC/DC cable, terminal block are shorted to ground<br/>or the insulation is damaged.</li> <li>Restart the inverter, if the fault still exists, contact your installer<br/>or Deye service.</li> </ol> |
| F25        | DC feedback fault                               | Hardly appear the code. Never ever happened so far.                                                                                                    |
| F26        | The DC busbar is unbalanced                     | Hardly appear the code. Never ever happened so far.                                                                                                    |

| Error code | Description                                       | Ongrid - Single Phase                                                                                                    |  |
|------------|---------------------------------------------------|----------------------------------------------------------------------------------------------------|--|
| F27        | DC end insulation error                           | Hardly appear the code. Never ever happened so far.                                                                                                    |  |
| F28        | Inverter 1 DC high fault                          | Hardly appear the code. Never ever happened so far.                                                                                                    |  |
| F29        | AC load switch failure                            | Hardly appear the code. Never ever happened so far.                                                                                                    |  |
| F30        | AC main contactor failure                         | <ol> <li>Check relays and AC voltage of relays.</li> <li>Check relays driver circuit.</li> <li>Check if the software is not suitable for this inverter. (Old<br/>inverter not have relays detection function)</li> <li>restart the inverter, if the fault still exists, contact your<br/>installer or Deye service.</li> </ol> |  |
| F31        | Dc boost soft start                               | Not avaiable.                                                                                                    |  |
| F32        | Inverter 2 dc high fault                          | Hardly appear the code. Never ever happened so far.                                                                                                    |  |
| F33        | AC over current                                   | AC current sensor or its circuit have issue. Check if the inverter type is not right.                                                                                                    |  |
| F34        | AC current over load                              | Hardly appear the code. Never ever happened so far.                                                                                                    |  |
| F35        | No AC grid                                        | <ol> <li>Check AC grid voltage. Check AC voltage detection circuit.<br/>Check if the AC connector in good condition. Check whether<br/>the AC grid is normal in voltage.</li> <li>Restart the inverter, if the fault still exists, contact your<br/>installer or Deye service.</li> </ol>                                      |  |
| F36        | AC grid phase error                               | Hardly appear the code. Never ever happened so far.                                                                                                    |  |
| F37        | AC three-phase voltage unbalance failure          | Hardly appear the code. Never ever happened so far.                                                                                                    |  |
| F38        | AC three-phase current unbalance failure          | Hardly appear the code. Never ever happened so far.                                                                                                    |  |
| F39        | AC over current(one cycle)                        | <ol> <li>Check AC current sensor and its circuit.</li> <li>Restart the inverter, if the fault still exists, contact your<br/>installer or Deye service.</li> </ol>                                                                                                    |  |
| F40        | DC over current                                   | Hardly appear the code. Never ever happened so far.                                                                                                    |  |
| F41        | AC Line W,U over voltage                          | Check the AC voltage protection setting. And Check if the AC cable is too thin.Check the voltage difference between LCD and meter.                                                                                                    |  |
| F42        | AC Line W,U low voltage                           | Check the AC voltage protection setting. Check the voltage difference between LCD and meter. Also need to check whether AC cables are all firmly and correctly connected.                                                                                                    |  |
| F43        | AC Line V,W over voltage                          | Not avaiable.                                                                                                    |  |
| F44        | AC Line V,W low voltage                           | Not avaiable.                                                                                                    |  |
| F45        | AC Line U,V over voltage                          | Not avaiable.                                                                                                    |  |
| F46        | AC Line U,V low voltage                           | Not avaiable.                                                                                                    |  |
| F47        | AC Over frequency                                 | Check the frequency protection setting.                                                                                                    |  |
| F48        | AC lower frequency                                | Check the frequency protection setting.                                                                                                    |  |
| F49        | U phase grid current DC component over current    | Hardly appear the code. Never ever happened so far.                                                                                                    |  |
| F50        | V phase grid current DC<br>component over current | Hardly appear the code. Never ever happened so far.                                                                                                    |  |

| Error code | Description                                       | Ongrid - Single Phase                                                                                                    |  |
|------------|---------------------------------------------------|----------------------------------------------------------------------------------------------------|--|
| F51        | W phase grid current DC<br>component over current | Hardly appear the code. Never ever happened so far.                                                                                                    |  |
| F52        | AC inductor A, phase current<br>DC current high   | Hardly appear the code. Never ever happened so far.                                                                                                    |  |
| F53        | AC inductor B, phase current<br>DC current high   | Hardly appear the code. Never ever happened so far.                                                                                                    |  |
| F54        | AC inductor C, phase current<br>DC current high   | Hardly appear the code. Never ever happened so far.                                                                                                    |  |
| F55        | DC busbar voltage is too high                     | <ol> <li>Check PV voltage and Ubus voltage and its detection circuit.<br/>If the PV input voltage exceeds the limit, please reduce the<br/>number of solar panels in series.</li> <li>For Ubus voltage, please check the LCD display.</li> </ol>                                                                                                    |  |
| F56        | DC busbar voltage is too low                      | <ol> <li>It tells the PV input voltage is low and it always happens in the<br/>early morning.</li> <li>Check PV voltage and Ubus voltage. When inverter is running,<br/>then showing F56, maybe Loss of driver or need update<br/>firmware.</li> <li>Restart the inverter, if the fault still exists, contact your<br/>installer or Deye service.</li> </ol> |  |
| F57        | AC reverse irrigation                             | AC reverse irrigation.                                                                                                    |  |
| F58        | AC grid U over current                            | Hardly appear the code. Never ever happened so far.                                                                                                    |  |
| F59        | AC grid V over current                            | Hardly appear the code. Never ever happened so far.                                                                                                    |  |
| F60        | AC grid W over current                            | Hardly appear the code. Never ever happened so far.                                                                                                    |  |
| F61        | Reactor A phase over current                      | Hardly appear the code. Never ever happened so far.                                                                                                    |  |
| F62        | Reactor B phase over current                      | Hardly appear the code. Never ever happened so far.                                                                                                    |  |
| F63        | ARC fault                                         | <ol> <li>Check PV module cable connection and clear the fault;</li> <li>Seek help from us, if can not go back to normal state.</li> </ol>                                                                                                    |  |
| F64        | IGBT heat sink high temperature                   | <ol> <li>Check temperature sensor. Check if firmware is suitable for<br/>the hardware. Check if the inverter is its right model.</li> <li>Restart the inverter, if the fault still exists, contact your<br/>installer or Deye service.</li> </ol>                                                                                                    |  |

#### Table10.1 Error codes and their solutions

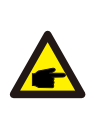

#### Safety Hint:

If your string inverter has any of the fault information shown in Table 10-1, and when you reset the machine and still don't solve the problem, please contact our distributor and provide the below details:

- 1. Serial number of the inverter;
- 2. The distributor/dealer of the inverter(if available);
- 3. Installation date;
- 4. The discription of problem (include LCD'error code and LED starus indicator lights);
- 5. Your contact details.

# 11.Specification

| Model                            | SUN-1K-G04P1<br>-EU-AM1                                    | SUN-1.5K-G04P1<br>-EU-AM1 | SUN-2K-G04P1<br>-EU-AM1 | SUN-2.5K-G04P1<br>-EU-AM1 |  |  |
|----------------------------------|------------------------------------------------------------|---------------------------|-------------------------|---------------------------|--|--|
| Input Side                       | •                                                          |                           |                         |                           |  |  |
| Max.DC Power(kW)                 | 1.3Kw                                                      | 2Kw                       | 2.6Kw                   | 3.3Kw                     |  |  |
| Max.DC Input Voltage(V)          |                                                            | 55                        | 50V                     |                           |  |  |
| Start-up DC Input Voltage(V)     |                                                            | 80V                       |                         |                           |  |  |
| MPPT Operating Range(V)          | 70V~500V                                                   |                           |                         |                           |  |  |
| Rated DC input voltage(V)        |                                                            | 36                        | 50V                     |                           |  |  |
| MPPT Full Power Voltage Range(V) | 90V~500V                                                   | 140V~500V                 | 180V~500V               | 225V~500V                 |  |  |
| Max.DC Input Current(A)          | 13A                                                        |                           |                         |                           |  |  |
| Max. Short Circuit Current (A)   | 19.5A                                                      |                           |                         |                           |  |  |
| Number of MPPT/Strings per MPPT  | 1/1                                                        |                           |                         |                           |  |  |
| Output Side                      | •                                                          |                           |                         |                           |  |  |
| Rated Output Power(kW)           | 1Kw                                                        | 1.5Kw                     | 2Kw                     | 2.5Kw                     |  |  |
| Max.Active Power(kW)             | 1.1Kw                                                      | 1.65Kw                    | 2.2Kw                   | 2.75Kw                    |  |  |
| Rated AC Grid Voltage(V)         |                                                            | L/N/PE 220/23             | 80V (Optional)          |                           |  |  |
| AC Grid Voltage Range(V)         | 0.85Ur                                                     | n-1.1Un (this may v       | vary with grid sta      | ndards)                   |  |  |
| Rated Grid Frequency(Hz)         |                                                            | 50/60 (Optional)          |                         |                           |  |  |
| Operating Phase                  |                                                            | Single                    | phase                   |                           |  |  |
| Rated AC Grid Output Current(A)  | 4.6/4.4A                                                   | 6.8/6.5A                  | 9.1/8.7A                | 11.4/10.9A                |  |  |
| Max.AC Output Current(A)         | 5/4.8A                                                     | 7.5/7.2A                  | 10/9.6A                 | 12.5/12A                  |  |  |
| Output Power Factor              | 0.8 leading~0.8 lagging                                    |                           |                         |                           |  |  |
| Grid Current THD                 | <3%                                                        |                           |                         |                           |  |  |
| DC Injection Current             | <0.5%                                                      |                           |                         |                           |  |  |
| Grid Frequency Range             | 45-55 or 55-65 (Optional)                                  |                           |                         |                           |  |  |
| Efficiency                       |                                                            |                           |                         |                           |  |  |
| Max.Efficiency                   | 97.3%                                                      | 97.3%                     | 97.3%                   | 97.3%                     |  |  |
| Euro Efficiency                  | 97.1%                                                      | 97.1%                     | 97.1%                   | 97.1%                     |  |  |
| MPPT Efficiency                  |                                                            | >99                       | 9%                      |                           |  |  |
| Surge Protection                 | DC Type II / AC Type II                                    |                           |                         |                           |  |  |
| General Data                     |                                                            |                           |                         |                           |  |  |
| Cabinet Size (W*H*D)[mm]         | 280×31                                                     | 0×184 (Excluding          | connectors and          | brackets)                 |  |  |
| Weight(kg)                       |                                                            | 4.                        | 8                       |                           |  |  |
| Topology                         |                                                            | Transfor                  | merless                 |                           |  |  |
| Internal consumption             |                                                            | <1W (I                    | Night)                  |                           |  |  |
| Operating temperature            |                                                            | -25~65°C,>4               | 5°C derating            |                           |  |  |
| Ingress protection               | IP65                                                       |                           |                         |                           |  |  |
| Noise Emission(Typical)          | ≤ 35dB                                                     |                           |                         |                           |  |  |
| Type Of Cooling                  | Free cooling                                               |                           |                         |                           |  |  |
| Permissible Altitude (m)         |                                                            | 200                       | 0m                      |                           |  |  |
| Warranty [year]                  |                                                            | Standard 5 years, e       | extended warran         | ty                        |  |  |
| Grid Connection Standard         | IEC 61727, IEC 62116, CEI 0-21, EN 50549, NRS 097, RD 140, |                           |                         |                           |  |  |
|                                  | UNE 217002, G98, G99, VDE-AR-N 4105                        |                           |                         |                           |  |  |
| Operation surrounding humidity   |                                                            | 0~10                      | 00%                     |                           |  |  |
| Safety EMC / Standard            | IEC/EN 61                                                  | 000-6-1/2/3/4, IEC/       | 'EN 62109-1, IEC/       | /EN 62109-2               |  |  |

| General Data |                      |  |
|--------------|----------------------|--|
| Display      | LCD1602              |  |
| Interface    | RS485/RS232/Wifi/LAN |  |

| Model                            | SUN-3K-G04P1<br>-EU-AM1                                    | SUN-3.6K-G04P1<br>-EU-AM1 | SUN-4K-G04P1<br>-EU-AM1 |  |
|----------------------------------|------------------------------------------------------------|---------------------------|-------------------------|--|
| Input Side                       | I                                                          |                           |                         |  |
| Max.DC Power(kW)                 | 3.9Kw                                                      | 4.7Kw                     | 5.2Kw                   |  |
| Max.DC Input Voltage(V)          |                                                            | 550V                      |                         |  |
| Start-up DC Input Voltage(V)     |                                                            | 80V                       |                         |  |
| MPPT Operating Range(V)          |                                                            | 70V~500V                  |                         |  |
| Rated DC input voltage(V)        | 3                                                          | 60V                       | 420V                    |  |
| MPPT Full Power Voltage Range(V) | 270V~500V                                                  | 325V~500V                 | 360V~500V               |  |
| Max.DC Input Current(A)          |                                                            | 13A                       |                         |  |
| Max. Short Circuit Current (A)   | 19.5A                                                      |                           |                         |  |
| Number of MPPT/Strings per MPPT  |                                                            | 1/1                       |                         |  |
| Output Side                      | •                                                          |                           |                         |  |
| Rated Output Power(kW)           | 3Kw                                                        | 3.6Kw                     | 4Kw                     |  |
| Max.Active Power(kW)             | 3.3Kw                                                      | 3.96Kw                    | 4.4Kw                   |  |
| Rated AC Grid Voltage(V)         | L/                                                         | N/PE 220/230V (Option     | al)                     |  |
| AC Grid Voltage Range(V)         | 0.85Un-1.1U                                                | n (this may vary with gr  | id standards)           |  |
| Rated Grid Frequency(Hz)         |                                                            | 50/60 (Optional)          |                         |  |
| Operating Phase                  |                                                            | Single phase              |                         |  |
| Rated AC Grid Output Current(A)  | 13.7/13.1A                                                 | 16.4/15.7A                | 18.2/17.4A              |  |
| Max.AC Output Current(A)         | 15/14.4A                                                   | 18/17.3A                  | 20/19.2A                |  |
| Output Power Factor              |                                                            | 0.8 leading~0.8 lagging   | 5                       |  |
| Grid Current THD                 |                                                            | <3%                       |                         |  |
| DC Injection Current             | <0.5%                                                      |                           |                         |  |
| Grid Frequency Range             | 45-55 or 55-65 (Optional)                                  |                           | l)                      |  |
| Efficiency                       |                                                            |                           |                         |  |
| Max.Efficiency                   | 97.5%                                                      | 97.5%                     | 97.5%                   |  |
| Euro Efficiency                  | 97.3%                                                      | 97.3%                     | 97.3%                   |  |
| MPPT Efficiency                  |                                                            | >99%                      |                         |  |
| Surge Protection                 |                                                            | DC Type II / AC Type II   |                         |  |
| General Data                     | -                                                          |                           |                         |  |
| Cabinet Size (W*H*D)[mm]         | 280×310×184                                                | 4 (Excluding connectors   | s and brackets)         |  |
| Weight(kg)                       |                                                            | 4.8                       |                         |  |
| Topology                         |                                                            | Transformerless           |                         |  |
| Internal consumption             |                                                            | <1W (Night)               |                         |  |
| Operating temperature            | -                                                          | 25~65°C, >45°C deratin    | g                       |  |
| Ingress protection               | IP65                                                       |                           |                         |  |
| Noise Emission(Typical)          | ≤ 35dB                                                     |                           |                         |  |
| Type Of Cooling                  |                                                            | Free cooling              |                         |  |
| Permissible Altitude (m)         |                                                            | 2000m                     |                         |  |
| Warranty [year]                  | Standa                                                     | rd 5 years, extended w    | arranty                 |  |
| Grid Connection Standard         | IEC 61727, IEC 62116, CEI 0-21, EN 50549, NRS 097, RD 140, |                           |                         |  |
|                                  | UNE 217002, G98, G99, VDE-AR-N 4105                        |                           |                         |  |
| Operation surrounding humidity   |                                                            | 0~100%                    |                         |  |
| Safety EMC / Standard            | IEC/EN 61000-6-                                            | 1/2/3/4, IEC/EN 62109-1   | , IEC/EN 62109-2        |  |

| General Data |                      |
|--------------|----------------------|
| Display      | LCD1602              |
| Interface    | RS485/RS232/Wifi/LAN |

2023-06-27 Ver: 2.4

# NINGBO DEYE INVERTER TECHNOLOGY CO., LTD.

Add: No.26 South YongJiang Road, Daqi, Beilun, NingBo, China. Tel: +86 (0) 574 8622 8957 Fax: +86 (0) 574 8622 8852 E-mail: service@deye.com.cn Web: www.deyeinverter.com

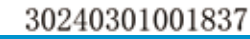